# HASZNÁLATI ÚTMUTATÓ

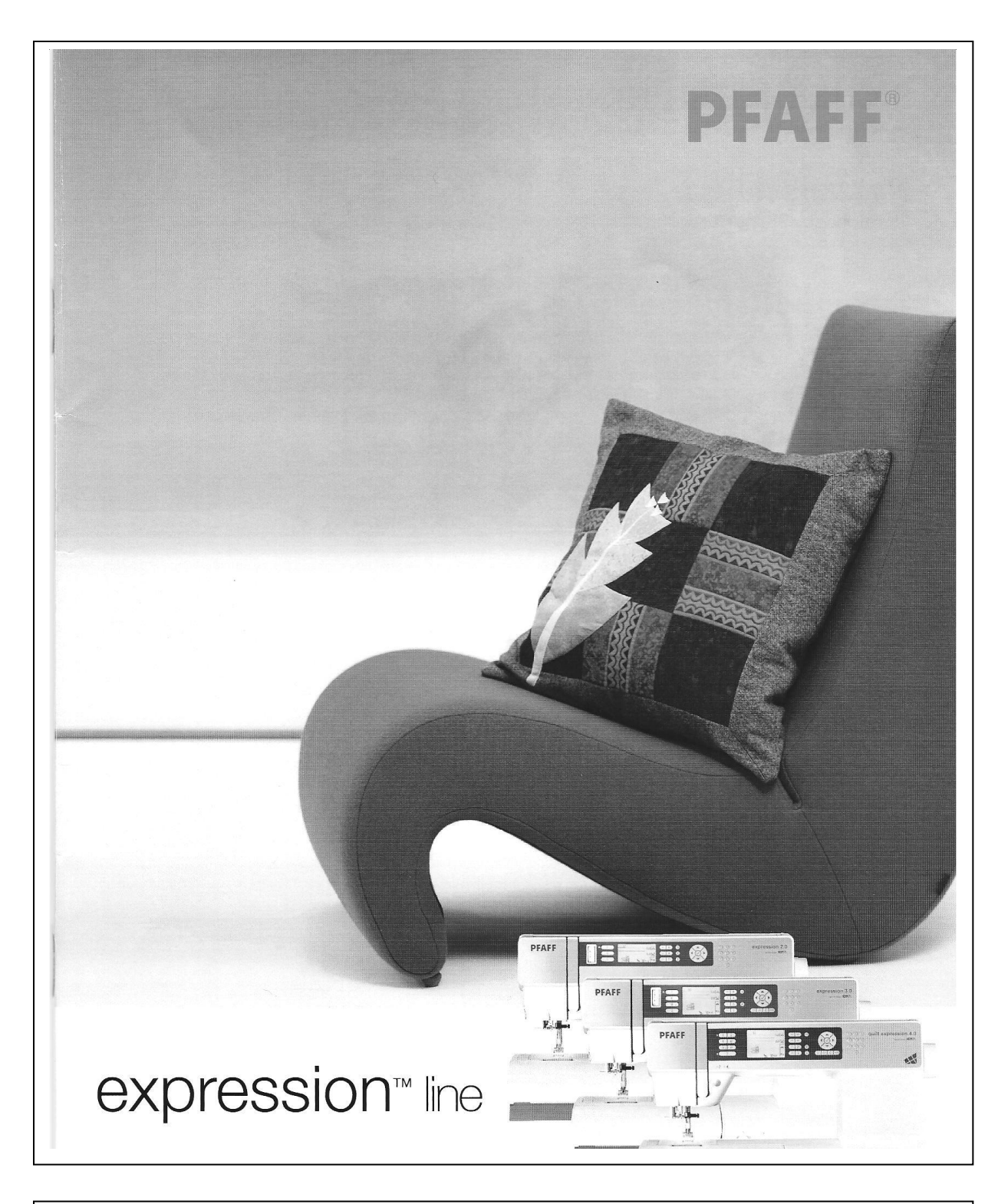

# BIZTONSÁGI UTASÍTÁSOK

Ez a háztartási varrógép az IEC/EN 60335-2-28 szabvány szerint került kifejlesztésre és legyártásra.

# Hálózati csatlakozás

A varrógépet olyan hálózatra kell csatlakoztatni, amely megfelel az elektromos táblán feltüntetett értékeknek.

# Biztonsági utasítások

- Ne engedje, hogy a varrógépet csökkent pszihikai illetve mentális képességű, vagy a megfelelő ismeretekkel és tapasztalatokkal nem rendelkező (beleértve a gyermekeket is) használják. Amennyiben ilyen személyek használják, akkor egy a biztonságukért felelős személynek kell a tevékenységet felügyelni.
- Gyermekeket ne hagyjon felügyelet nélkül, hogy ne használhassák a varrógépet játékszerként.
- A varrógépet soha ne hagyja felügyelet nélkül, ha az elektromos hálózatra csatlakoztatva van.
- Közvetlenül használat után, illetve tisztítás előtt mindig húzza ki a varrógép csatlakozóját az elektromos aljzatból.
- Kapcsolja ki a varrógépet ("0"), ha a tű közelében végez rajta beállítást, például ha cérnát fűz a tűbe, kicseréli a tűt, befűzi az alsó szálat vagy kicseréli a talpat.
- Soha ne használja a varrógépet, ha a készülék vezetéke vagy csatlakozó dugója sérült
- Vigyázzon, nehogy ujjaival a mozgó alkatrészekhez érjen. Különösen legyen óvatos, ha a varrógéptű közvetlen közelében dolgozik.
- A varrógépet csak rendeltetésszerűen, jelen kézikönyvben leírt módon használja. Kizárólag a gyártó által javasolt, a kézikönyvben felsorolt tartozékokat használja.
- Az izzó kicserélése előtt mindig húzza ki a varrógép csatlakozóját a konnektorból. Az izzót mindig azonos típusú (feszültség és watt) cserélje ki.

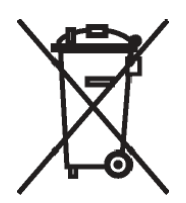

Ezt a terméket a fenti újrahasznosítási szimbólummal láttuk el. Ez azt jelenti, hogy a gépet élettartamának lejárta után elkülönítve, egy újrahasznosításra alkalmas helyre elkülönítetten kell leadni. Nem kezelhető háztartási szemétként, nem dobható a normál, válogatás nélküli szemétbe. Az elkülönített gyűjtéssel védjük környezetünket valamennyiünk hasznára.

Amennyiben ezzel kapcsolatosan kérdése van, forduljon szakkereskedőjéhez.

# Tartalomjegyzék

# 

| Bevezetés                    | 1:5  |
|------------------------------|------|
| Áttekintés                   | 1:5  |
| Elülső oldal                 | 1:5  |
| Felső oldal                  | 1:5  |
| Tartozékdoboz                | .1:6 |
| Géppel szállított tartozékok | 1:6  |
| Varrótalpak                  | .1:7 |
| Öltésáttekintés              | .1:8 |
| Haszonöltések                | 1:8  |
| Quiltöltések                 | 1:10 |
| Hímzőöltések                 | 1:10 |
| Díszítő öltések              | 1:10 |
| Betűk                        | 1:11 |

# 

| Előkészületek                       | 2:1  |
|-------------------------------------|------|
| Kicsomagolás                        | 2:1  |
| Csatlakoztatás a hálózatra          | .2:1 |
| Tárolás varrás után                 | 2:2  |
| Szabadkar                           | .2:2 |
| Szálvágó                            | .2:2 |
| Cérnaspulni tartó                   | .2:2 |
| Varrógép befűzése                   | 2:3  |
| Orsózás                             | .2:5 |
| Orsó behelyezése                    | 2:6  |
| IDT rendszer (felső anyagtovábbító) | 2:6  |
| Elektronikus térdemelő (4.0)        | 2:7  |
| Тűк                                 | 2:7  |
| Tű cseréje                          | .2:8 |
| Anyagtovábbító süllyesztése         | .2:8 |
| Varrótalp cseréje                   | 2:8  |
| Quilt expression 4.0 gombjai        | 2:10 |
| Quilt expression 3.0 gombjai        | 2:12 |
| Quilt expression 2:0 gombjai        | 2:14 |
| "Beállítások" menü                  | 2:16 |

# 

| Varrás                           | 3:1  |
|----------------------------------|------|
| Varrás üzemmód – áttekintés      | .3:1 |
| Öltésválasztás                   | 3:1  |
| Varrási ajánlások                | 3:1  |
| Öltésbeállítások                 | 3:2  |
| Minta tükrözése                  | 3:3  |
| Elvarrási opciók                 | 3:3  |
| Elkeskenyedő varrás (4.0 és 3.0) | 3:4  |
| Sebességszabályozás              | 3:4  |
| Saját öltések (4.0 és 3.0)       | 3:5  |
| Varrástechnikák                  | 3:6  |
| Kézivarrás jellegű quiltöltés.   | 3:6  |
| Stoppolás                        | 3:6  |
| Szabadkezes állás (3.0 és 2.0    | )3:7 |
| Gomblyukak                       | 3:7  |
| Felugró ablakok varrás közben    | 3:9  |

# 

| Mintasor (4.0 és 3.0) | <b>4:1</b> |
|-----------------------|------------|
| Mintasor – áttekintés | 4:1        |
| Mintasor készítése    | 4:1        |
| Ábécé használata      | 4:2        |
| Mintasorok kezelése   | 4:3        |
| Mintasorok varrása    | 4:3        |

# 

| Karbantartás            | 5:1   |
|-------------------------|-------|
| Izzó cseréje            | 5:1   |
| Varrógép tisztítása     | . 5:1 |
| Tűlemez visszahelyezése | 5:2   |
| Hibaelhárítás           | 5:3   |
| Névmutató               | 5:5   |

## Bevezetés Áttekintés

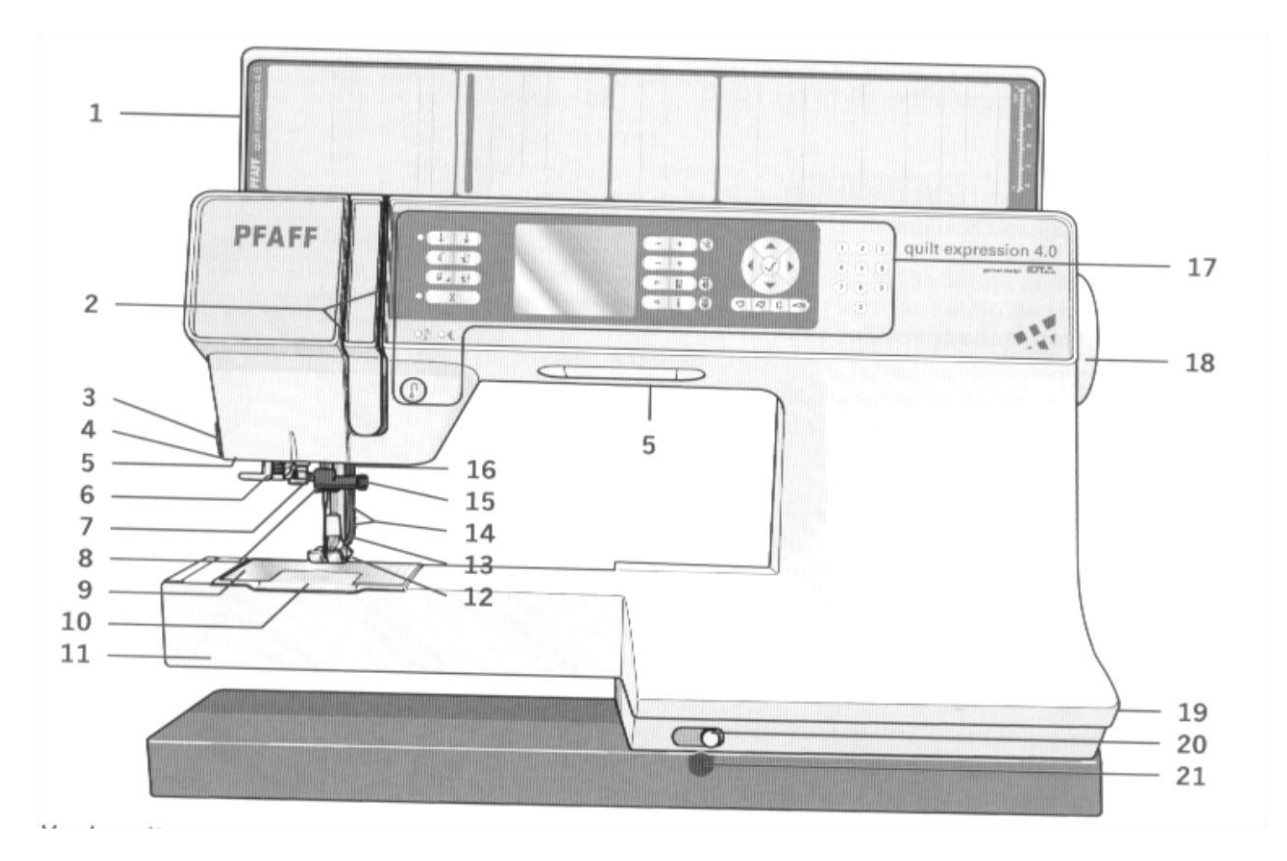

#### Elülső oldal

- 1 Felhajtható fedél öltésáttekintéssel
- 2 Befűző nyílások
- 3 Szálvágó
- 4 Szenzoros gomblyuktalp csatlakozása
- 5 Izzók
- 6 Beépített tűbefűző
- 7 Tűrúd
- 8 Tű feletti szálvezető
- 9 Tűlemez
- 10 Orsózó fedél
- 11 Szabadkar
- 12 Varrótalp
- 13 IDT rendszer
- 14 Varrótalp szár és varrótalp tartó
- 15 Tűcsavar
- 16 Varrótalp emelő (3.0 és 2.0)
- 17 Gombok és grafikus kijelző
- 18 Kézikerék
- 19 Főkapcsoló, csatlakozó az áramhálózathoz és lábpedál csatlakozó
- 20 Anyagtovábbító süllyesztő kapcsoló
- 21 Térdemelő csatlakozó

#### Felső rész

- 22 Orsózó előfeszítő
- 23 Orsózó szálvezető
- 24 Szálvezető
- 25 Alsószál vezetők
- 26 Alsószál vágó
- 27 Orsózó megállító és orsózó tengely
- 28 Kihajtható cérnaspulni tartó
- 29 Szálterelő tányérok
- 30 Cérnaspulni tartó
- 31 Felső szálfeszítő
- 32 Szálrugó

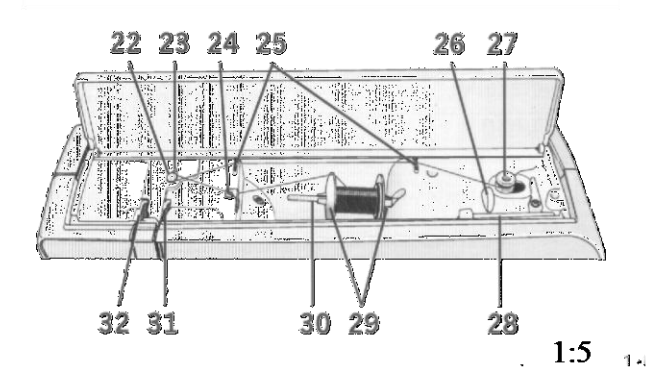

## Tartozékdoboz

A tartozékdobozban speciális fakkok vannak a varrótalpaknak, orsóknak, tűknek és egyéb tartozékoknak.

A tartozékokat mindig ezekben a fakkokban helyezze el, hogy kéznél legyenek.

- 33. tartozékok helye
- 34. kivehető fakk varrótalpak számára
- 35. kivehető orsótartó

## Géppel szállított tartozékok

- 36. cérnaspulni háló
- 37. vezető vonalzó
- 38. filckarika
- 39. izzócserélő
- 40. csavarhúzó
- 41. varratbontó
- 42. ecset
- 43. szálvezető tányér nagy
- 44. szálvezető tányér közepes
- 45. szálvezető tányér kicsi
- 46. többcélú szerszám
- 47. orsók
- 48. térdemelő (4.0)

# Nem ábrázolt, géppel szállított tartozékok

- Lábpedál
- Hálózati kábel
- Tűk

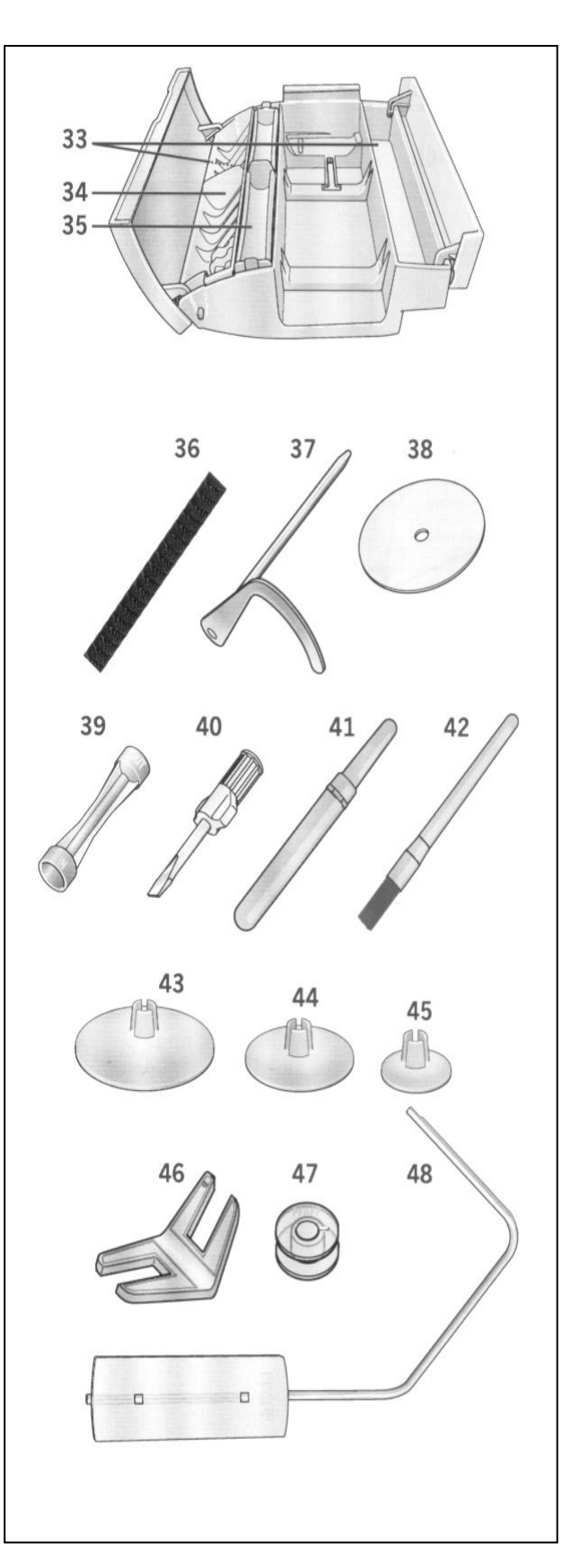

| and the second second sec |
|----------------------------------------------------------------------------------------------------|
| Normál varrótalp 0A IDT rendszerhez (szállításkor a varrógépen<br>található). Ezt a varrótalpat elsősorban egyenes- és cikk-cakköltéshez<br>használják nagyobb, mint 1 mm öltéshossz esetén.                                                                                                    |
| Díszítő öltés talp 1A IDT rendszerhez<br>Ez a varrótalp speciálisan díszítő öltések varrására alkalmas. A talp<br>alján lévő horony lehetővé teszi az egyenletes továbbítást az öltéseken.                                                                                                    |
| Díszítő öltés talp 2A<br>Díszítő öltések vagy rövid cikk-cakköltések és más haszonöltések<br>varrásához rövidebb, mint 1 mm öltéshossz esetén. A talp alján lévő<br>horony lehetővé teszi az egyenletes továbbítást az öltések fölött.                                                                                                    |
| Vaköltés talp 2 IDT rendszerhez<br>Ez a varrótalp speciálisan vaköltés varrásához alkalmas. A talp "orra"<br>vezeti az anyagot. A piros vezető úgy van kialakítva, hogy az anyag a<br>vezető mellett fusson.                                                                                                    |
| Cipzárbevarró talp 4 IDT rendszerhez<br>Ezt a varrótalpat mind a tű jobboldalára, mind a tű baloldalára fel lehet<br>tenni, hogy szorosan a cipzár fogazata mentén lehessen varrni. Állítsa a<br>tűpozíciót jobbra vagy balra, ha közel szeretne varrni a cipzárhoz.                                                                                                    |
| Szenzoros gomblyuktalp 5A<br>Ha ezt a varrótalpat használja, akkor a gomblyuk olyan hosszban<br>készül, amely megfelelő a beadott gomb méretéhez.                                                                                                    |
| Manuális gomblyuk talp 5M<br>Ez a varrótalp speciálisan manuális gomblyukak készítésére alkalmas.<br>Használja a talp jelöléseit az anyaszél elhelyezéséhez. A talp hátsó<br>"orrára" erősítő szálat helyezhet megerősített gomblyuk készítéséhez.                                                                                                    |
| Szenzoros szabadkezes talp 6A (4.0)<br>Ez a varrótalp speciálisan szenzoros szabadkezes varráshoz készült.<br>Stoppoláshoz is használható.                                                                                                    |
| Hengerszegő 7,3 mm IDT rendszerhez<br>Ez a varrótalp speciálisan keskeny szegélyek varrására alkalmas<br>vékonytól középnehéz anyagokig.                                                                                                    |
| Patchwork talp ¼" IDT rendszerhez (4.0)<br>A patchwork talp ¼" ideális quilt és patchwork darabok összevarrásához,<br>különösen ha az egyenes öltéses tűlemezzel használja. A távolság a tű és a fog<br>külső széle között ¼" (6 mm), a tű és a fog belső széle között 1/8" (3 mm).                                                                                                    |
| Szabadkezes stoppoló talp (3.0 és 2.0)<br>Vezesse be a talp stiftjét amennyire csak lehet hátra a varrótalp tartó<br>nyílásába. A C alakú vezetőnek a varrótalp tartó körül kell feküdnie. A<br>hosszú karnak a tűszár mögött kell lennie. Húzza meg a csavart.                                                                                                    |
|                                                                                                    |

*Fontos: Győződjön meg a 2A, 5A, 5M és 6A talpak használata esetén arról, hogy az IDT rendszer ki van kapcsolva.* 1:7

# Öltésáttekintés

## Haszonöltések

| öltés | sszám |     |                            |                                                                                                    |
|-------|-------|-----|----------------------------|----------------------------------------------------------------------------------------------------|
| 4.0   | 3.0   | 2.0 | megnevezés                 | leírás                                                                                                    |
| 1     | 1     | 1   | Egyenes öltés              | Összevarráshoz és steppeléshez. 37 tűpozíció áll rendelkezésre.<br>Útmutatás: Ez az öltés erősebben elvarródik az 51 (4.0), 40 (3.0), 32 (2.0) sz.<br>öltéssel |
|       |       |     | Stretch 3x                 |                                                                                                    |
| 2     | 2     | 2   | egyenes öltés              | Extra tartós varratokhoz. Steppeléshez.                                                                                                    |
|       |       |     | Egyenes                    |                                                                                                    |
| 3     | 3     | 3   | öltés hátra                | Tartós hátrafelé varráshoz.                                                                                                    |
| 4     | 4     | 4   | Fércelő öltés              | Egyedi öltések férceléshez. Az öltéshossz beállítása manuális.                                                                                                 |
|       |       |     | Cikk-cakk                  | Varratok megerősítéséhez, szélek eltisztázáshoz, elasztikus                                                                                                    |
| 5     | 5     | 5   | öltés                      | varratok készítéséhez és csipkebetétek rögzítéséhez.                                                                                                    |
|       |       |     | Cikk-cakköltés             | Varratok megerősítéséhez, szélek eltisztázáshoz, elasztikus                                                                                                    |
| 6     | 6     | -   | jobb/bal tűállás           | varratok készítéséhez.                                                                                                    |
| 7     | 7     | 6   | Hernyóvarrat               | Applikáláshoz, lyukhímzéshez és zsinórozási munkákhoz.                                                                                                    |
|       |       |     | Stretch 3x                 |                                                                                                    |
| 8     | 8     | 7   | cikk-cakköltés             | Elasztikus öltés díszítő szegélylezárásokhoz és steppeléshez.                                                                                                  |
|       |       |     | Közbeöltős                 | Gumiszalagok bevarrásához, szakadások stoppolásához és foltok                                                                                                  |
| 9     | 9     | 8   | cikk-cakköltés             | felvarrásához.                                                                                                    |
|       |       |     | Közbeöltős                 | Gumiszalagok bevarrásához, szakadások stoppolásához és foltok                                                                                                  |
| 10    | 10    | -   | cikk-cakköltés             | felvarrásához.                                                                                                    |
|       |       |     | Stretch közbe-             | Gumiszalagok bevarrásához, szakadások stoppolásához és foltok                                                                                                  |
| 11    | 11    | 9   | öltős cikk-cakk            | felvarrásához és díszítő varratokhoz.                                                                                                    |
|       |       |     |                            | Díszítő öltésekhez elasztikus anyagokra és szegélyekre. Gumi alsó                                                                                              |
| 12    | 12    | 10  | Darázsöltés                | szállal is használható.                                                                                                    |
| 13    | 13    | 11  | Fagott öltés               | Anyagok és vliesek egymás mellé varrásához, valamint díszítések varráshoz quiltekre illetve azsúrokra.                                                         |
|       |       |     | Díszítő elasztikus         | Összekötő öltés fehérneműhöz, frottírhoz, bőrhöz és terjedelmes                                                                                                |
| 14    | 14    | 12  | öltés                      | anyagokhoz átlapolt varratokhoz.                                                                                                    |
| 15    | 15    | -   | Boszorkány öltés           | Elasztikus díszítő szegély elasztikus anyagokhoz.                                                                                                    |
| 16    | 16    | 12  | Val-#144a                  |                                                                                                    |
| 10    | 10    | 15  | V akones                   | vakonesek varrasanoz nem elasztikus anyagokra.                                                                                                    |
| 17    | 17    | 14  | Elasztikus                 | Valsältégals varrégéhog alaggilang anvagalseg                                                                                                    |
| 1/    | 1/    | 14  | Flagetiles                 | vakonesek varrasanoz elasztikus anyagokra.                                                                                                    |
| 10    | 10    | 15  | Elasztikus<br>Lorgov öltág | Verretel: házzítázához elezztilye envezelre                                                                                                    |
| 10    | 10    | 15  | Zért averlaak              | varratok keszttesenez elasztikus anyagokra.                                                                                                    |
| 10    | 10    | 16  | Zart overlock              | Elegztilaus envegels összeverréséhez és egyideiű eltisztézéséhez                                                                                               |
| 19    | 19    | 10  | Vites<br>Zárt avarlaalt    | Elasztikus allyagok összevaltasálloz és egyidejű eltisztazásálloz.                                                                                             |
| 20    |       |     | Zart overlock              | Anyagak összevarrásábaz ás egyidejű eltisztázásábaz                                                                                                    |
| 20    | -     | -   | 7 Art overlock             | Anyagok összevarrásához és egyidejű eltisztázásához megerősített                                                                                               |
| 21    | 20    | 17  | öltés                      | szállal                                                                                                    |
| 21    | 20    | 1/  | Flasztikus                 |                                                                                                    |
| 22    | 21    | 18  | eltisztázó öltés           | Flasztikus anvagok összevarrásához és egyidejű eltisztázásához                                                                                                 |
|       | 21    | 10  | Általános                  | Elasztikus anyagok összevarrásához és egyidejű eltisztázásához                                                                                                 |
| 23    | _     | _   | eltisztázó öltés           | megerősített széllel                                                                                                    |
| 25    | 1     | 1   | STUDEMED UTUS              | megeromen blenen.                                                                                                    |

| öltés | sszám |     |                             |                                                                                                    |
|-------|-------|-----|-----------------------------|----------------------------------------------------------------------------------------------------|
| 4.0   | 3.0   | 2.0 | megnevezés                  | leírás                                                                                                    |
| 24    | 22    | 10  | Oriente els ältés           | Floratilus anno colo "como méréhom és considei" altientéséséhom                                                     |
| 24    | ZZ    | 19  | Zárt avarlaak               | Liasztikus allyágok összeváltásálloz és egyidejű eltisztázásálloz.                                                  |
| 25    | 23    | 20  |                             | Allyagok osszevaltasához és egyidejű eltisztázásához, valallilti<br>foltok felverréséhoz és ezsúrszegély verréséhoz |
| 23    | 23    | 20  | ones                        | Tonok retvartasanoz es azsurszegety vartasanoz.                                                                     |
| 26    | 24    | 21  | Pulóver öltés               | Elasztikus anyagok összevarrásához és egyidejű eltisztázásához.                                                     |
|       |       |     | Megerősített                | Elasztikus anyagok összevarrásához, megerősítéséhez és egyidejű                                                     |
| 27    | -     | -   | overlock öltés              | eltisztázásához.                                                                                                    |
|       |       |     | Nyitott overlock            | Elasztikus anyagok összevarrásához és egyidejű eltisztázásához                                                      |
| 28    | -     | -   | öltés                       | megerősített széllel.                                                                                               |
|       |       |     | Hamis fedőző                |                                                                                                    |
| 29    | -     | -   | öltés                       | Fedőző varratot utánoz elasztikus anyagokra.                                                                        |
| •     |       |     | Nyitott over-lock           |                                                                                                    |
| 30    | -     | -   | vakoltes                    | Diszito overlock-vakoltes keszítésehez nem elasztikus anyagokra.                                                    |
| 21    |       |     | Zart overlock               | Díarítű azonla ale zeleültés bészítéséhez elesztileze energelere                                                    |
| 31    | -     | -   | Vakones<br>Echómore"        | Diszlio overlock-vakolies keszliesenez elaszlikus anyagokra.                                                        |
| 32    | 25    | 22  | renementu                   | Comblyyk blúzokra, ingekre és febérneműre                                                                           |
| 32    | 23    | 22  | Általános                   | Fayszerű gomblyuk blúzokra, ingekre és dzsekikre. Á gyneműre is                                                     |
| 33    | 26    | 23  | gomblyuk                    | alkalmas                                                                                                    |
| 55    | 20    | 25  | Kerekített gomb-            |                                                                                                    |
| 34    | 27    | 24  | lyuk ék retesszel           | Gomblyuk ruhadarabokra.                                                                                             |
|       |       |     | Kerekített gomb-            |                                                                                                    |
| 35    | 28    | -   | lyuk átlóretesszel          | Gomblyuk ruhadarabokra.                                                                                             |
|       |       |     | Szemes gomb-lyuk            |                                                                                                    |
| 36    | 29    | -   | ék retesszel                | Szabó- illetve díszítő gomblyuk.                                                                                    |
|       |       |     | Szemes gomb-lyuk            |                                                                                                    |
| 37    | 30    | 25  | átlóretesszel               | Szabógomblyuk dzsekikre és nadrágokra.                                                                              |
|       |       |     | Kerekített                  |                                                                                                    |
| 38    | 31    | 26  | gomblyuk                    | Gomblyuk könnyű ruhadarabokra és dzsekikre.                                                                         |
| 20    | 22    |     | Elasztikus                  |                                                                                                    |
| 39    | 32    | -   | gomblyuk<br>V anagetältégag | Gomblyukoites elasztikus anyagokra.                                                                                 |
| 40    |       |     | comblunk                    | Diszitő gomblyyk                                                                                                    |
| 40    | -     | -   | Díszítő szemes              | Diszito gomolyuk.                                                                                                   |
| 41    | _     | _   | gomblyuk                    | Díszítő gomblyuk dzsekikre                                                                                          |
|       |       |     | Nosztalgia kerekített       | Disente gemery un debennite.                                                                                        |
| 42    | -     | -   | gomblyuk ék retesszel       | Nosztalgia díszítő gomblyuk.                                                                                        |
|       |       |     |                             |                                                                                                    |
| 43    | 33    | 27  | Gomb felvarrása             | Gombok felvarrásához és reteszekhez.                                                                                |
|       |       |     |                             |                                                                                                    |
| 44    | 34    | 28  | Ringli                      | Nosztalgia eltisztázó öltés.                                                                                        |
|       |       |     | Stoppoló                    |                                                                                                    |
| 45    | 35    | 29  | program                     | Lyukak és roncsolódott anyagok stoppolásához.                                                                       |
|       |       |     | Megerősített                |                                                                                                    |
| 46    | 36    | 30  | stoppoló öltés              | Stoppolt lyukak és roncsolódott anyagok megerősítéséhez.                                                            |
| 47    | 27    | 21  | Dataa-Xltfr                 | Vernetels és medels externetilmes sur sur "-44-41                                                                   |
| 4/    | 31    | 31  | Releszoites                 | variatok es zsedek automatikus megerősítésenez.                                                                     |

| öltés | sszám |     |                |                                                             |
|-------|-------|-----|----------------|-------------------------------------------------------------|
| 4.0   | 3.0   | 2.0 | megnevezés     | leírás                                                      |
|       |       |     |                |                                                             |
| 48    | 38    | -   | Zsebretesz     | Varratok és zsebek automatikus megerősítésére díszöltéssel. |
|       |       |     |                |                                                             |
| 49    | 39    | -   | Díszítő retesz | Varratok és zsebek automatikus megerősítésére díszöltéssel. |
|       |       |     |                |                                                             |
| 50    | -     | -   | Kereszt retesz | Varratok és zsebek automatikus megerősítésére.              |

## Quiltöltések

| Stich               |          |          | 1            | 1       |         | 44         |          |          | +    | +++++                        | חחו | ¥Х       | المطلب   | $\stackrel{\scriptstyle \scriptstyle \times}{\scriptstyle \leftarrow}$ | ադդան    |            | m <sup>24</sup> m | 2                                        | 3       | Street in  | ANDREA               | g        | Ş  | (  |
|---------------------|----------|----------|--------------|---------|---------|------------|----------|----------|------|------------------------------|-----|----------|----------|------------------------------------------------------------------------|----------|------------|-------------------|------------------------------------------|---------|------------|----------------------|----------|----|----|
| 4.0                 | 51*      | 52       | 53           | 54      | 55      | 56         | 57       | 58       | 59   | 60                           | 61  | 62       | 63       | 64                                                                     | 65       | 66         | 67                | 68                                       | 69      | 70         | 71                   | 72       | 73 | 74 |
| 3.0                 | 40*      | 41       | -            | 42      | -       | 43         | -        | 44       | 45   | -                            |     | 46       | *        | 47                                                                     | 48       | -          | -                 | 49                                       | 50      | 51         | -                    | 52       |    | 53 |
| 2.0                 | 32*      | 33       | -            | 34      | -       | 35         | -        | 36       | -    | -                            | -   | 37       | -        | 38                                                                     | 39       | -          | -                 | -                                        | 40      | 41         | -                    | -        | -  | 42 |
|                     | 5        | Гп       | ц            | ត្រ     |         | R          | 8        | 88       | K\$1 | á                            | Esa | 886      | ~        |                                                                        | 1        | $\geq$     | *                 | *                                        | 乔       |            | 4                    | >.4<br>X | 1  |    |
| Stich               | 2        | 员        | ß            | 5       |         | Ň          | S        | *        |      | <i>₹</i>                     |     | ****     | N        |                                                                        | AND.     | ×          | E.                | *                                        | **      |            | \$                   | XXX      |    |    |
| Stich               | 75       | لم<br>76 | 5<br>77      | 5<br>78 | 79      | <b>8</b> 0 | 81       | 82       | 83   | <b>*</b><br><b>*</b><br>84   | 85  | 86       | NN 87    | 88                                                                     | 89       | <b>9</b> 0 | 91                | <b>*</b><br>92                           | 93      | 94         | <b>*</b><br>95       | 96       | -  |    |
| Stich<br>4.0<br>3.0 | 75<br>54 |          | 5<br>77<br>- | 55      | 79<br>- | 80<br>-    | 81<br>56 | 82<br>57 | 83   | <b>*</b><br><b>8</b> 4<br>58 | 85  | 86<br>59 | 87<br>60 | 88                                                                     | 89<br>61 | 90<br>-    | 91<br>62          | <ul><li>★</li><li>92</li><li>-</li></ul> | 93<br>- | <b>9</b> 4 | <b>\$</b><br>95<br>- | 96<br>-  |    |    |

# Művészi öltések

| Stich | *   | *        | **** | ***   |          | TXT. |         | 8      | ,00000¢ | *00000° | **** | ŧ   | E   | J.  | 8   | 200002 | 68889 | սեր | )   |     | 5   | 4   | $\leftrightarrow \leftrightarrow$ | (   |
|-------|-----|----------|------|-------|----------|------|---------|--------|---------|---------|------|-----|-----|-----|-----|--------|-------|-----|-----|-----|-----|-----|-----------------------------------|-----|
| 4.0   | 97  | 98       | 99   | 100   | 101      | 102  | 103     | 104    | 105     | 106     | 107  | 108 | 109 | 110 | 111 | 112    | 113   | 114 | 115 | 116 | 117 | 118 | 119                               | 120 |
| 3.0   | 63  | 64       | 65   | 66    | 200      | 67   | 68      | 69     | 70      | 22      | 71   | 72  | 73  | 2   | 74  | 75     | 76    | 848 | 77  | 78  | 79  | -2  | 80                                | -   |
| 2.0   | 48  | 49       | 50   | ~     | 100      | -    | 51      | 52     | 53      | -       | 54   | 55  | 56  |     | -   | 57     | 58    |     | -   | 59  | 60  | -   | 61                                | -   |
| Stich | Ł   | ستلألكيد |      | A THE | <b>F</b> | **   | 0000000 | June 1 | 8       | ]       |      |     |     |     |     |        |       |     |     |     |     |     |                                   |     |
| 4.0   | 121 | 122      | 123  | 124   | 125      | 126  | 127     | 128    | 129     | ]       |      |     |     |     |     |        |       |     |     |     |     |     |                                   |     |
|       |     |          |      | -     |          | -    |         | -      |         | -       |      |     |     |     |     |        |       |     |     |     |     |     |                                   |     |
| 3.0   | 81  | 82       | -    | 83    | 84       | 85   | 86      | 87     | 88      |         |      |     |     |     |     |        |       |     |     |     |     |     |                                   |     |

# Díszítő öltések

| Stich | 3   | 3   | Junit | 3   | )   | )   | -W-W- | 1   | hundhund |      |       |       |     | ++  | +   |     |       | ~~~~~~~~~~~~~~~~~~~~~~~~~~~~~~~~~~~~~~ | þ   | service and the service of the service of the servi | WHICH IS NOT | WANNAM | * * * | XXX     |
|-------|-----|-----|-------|-----|-----|-----|-------|-----|----------|------|-------|-------|-----|-----|-----|-----|-------|----------------------------------------|-----|----------------------------------------------------------------------------------------------------|--------------|--------|-------|---------|
| 4.0   | 130 | 131 | 132   | 133 | 134 | 135 | 136   | 137 | 138      | 139  | 140   | 141   | 142 | 143 | 144 | 145 | 146   | 147                                    | 148 | 149                                                                                                    | 150          | 151    | 152   | 15      |
| 3.0   | 89  | 90  | -     | 91  | 92  | 93  | 94    | 22  | 95       | -    | 96    | 97    | 98  | 99  | 100 | 101 | 120   | 102                                    | 103 | 2                                                                                                    | 104          | 105    | 106   | -       |
| 2.0   | 66  | 67  | -     | -   | 68  | -   | 69    | 4   | Н        | -    | 70    | 1070  | 71  | -   | 72  |     | (T).  | 73                                     | 74  | -                                                                                                    |              | 75     | (R)   |         |
| Stich | Š   |     | 88    | ææ  | ¥   | 众   | 1     |     | K        | SP - | an an | 88 88 | 8   | **  | をあ  | C#O | \$ \$ | ß                                      | 8   | ×<br>×                                                                                                    | *-*          | **     |       | ALL ALL |
| 4.0   | 154 | 155 | 156   | 157 | 158 | 159 | 160   | 161 | 162      | 163  | 164   | 165   | 166 | 167 | 168 | 169 | 170   | 171                                    | 172 | 173                                                                                                    | 174          | 175    | 176   | 17      |
| 3.0   | -   | 107 | -     | 108 | 109 | -   | 110   | -   | 111      | 112  | 113   | -     | 114 | 115 | 116 | 117 | 118   | 119                                    | 120 | 121                                                                                                    | 122          | 4      | 123   | 12      |
| 2.0   | -   | 76  | 2     | 77  | 78  | -2- | -     | 12  | 2        | 79   | 80    | -     | 81  | 2   | -   | 82  | 83    | 12                                     | 84  | 85                                                                                                    | 86           | 4      | 87    | -88     |

| Stich | Chu Chu | 8888 | A.A. | 0.0 | NN  | 8   |     | *   | <u>de</u> | 0   | 000 | BAR |     |     | Ì   | Z    | 2   | le ante | 3   |     | 33  | S   | ₿   |     |
|-------|---------|------|------|-----|-----|-----|-----|-----|-----------|-----|-----|-----|-----|-----|-----|------|-----|---------|-----|-----|-----|-----|-----|-----|
| 4.0   | 178     | 179  | 180  | 181 | 182 | 183 | 184 | 185 | 186       | 187 | 188 | 189 | 190 | 191 | 192 | 193  | 194 | 195     | 196 | 197 | 198 | 199 | 200 | 201 |
| 3.0   | 125     | 12   | 126  | 12  | -   | 127 | ÷   | ÷.  | -         | 128 | 129 | 130 | 131 | 132 | 133 | 151  | 134 | 135     | 136 | 137 | 138 | 50  | 1.0 | 139 |
| 2.0   | 89      | -    | -    | 10  | -   | -   | -   | -   | -         | 90  | 91  | -   | 92  | -   | -   | -    | 93  | 94      |     | 95  | 96  | -   |     |     |
| Stich | S       | 30   | -    | Ĭ   |     | Å   |     | Ð   | 1         | 1   |     | AA  |     |     | 355 | **** | Ŗ   |         | H   | ¥   | ₿   |     |     |     |
| 4.0   | 202     | 203  | 204  | 205 | 206 | 207 | 208 | 209 | 210       | 211 | 212 | 213 | 214 | 215 | 216 | 217  | 218 | 219     | 220 | 221 | 222 |     |     |     |
| 3.0   | 140     | 141  | 142  | 143 | 144 | 145 | 8   | 8   | 146       | 147 | 148 | 149 | 150 | 12  | 151 | 152  | 153 | 12      | 2   | -   | -   |     |     |     |
| 2.0   | 97      | 98   | -    | 99  | 100 | 101 | -   | -   | 102       | 103 |     | -   | 104 | =   | -   |      | -   | -       |     | -   | -   |     |     |     |

ABCDEFGHIJKLMNOPQRSTUVWXYZ abcdefghijklmnopqrstuvwxyz 0123456789.,:;-+=%/\\*\*\*~`´´´´ ÅÄÖÜÆŒØÉÇÑ\$§ß&?!Si – åàáäâãèéëêìíïîòóöôõœœøùúüûçñ @⊚

## Cyrillic (4.0 és 3.0)

АБВГДЕЖЗИЙКЛМНОПРСТУФХ ЦЧШЩЪЫЬЭЮЯ абвгдежзийклмнопрстуфхцчшщъы ьэюя 0123456789ё\/©%:;`'\*=!-+.,-

Körvonalazott (4.0)

ABCDEFGHIJKLMNOPORSTUV WXYZ 01254.56789..:-AXVUAEØÈŇ &?!-

## Előkészületek

## Kicsomagolás

- Állítsa a kartont egy stabil, sík felületre. Vegye ki a varrógépet a dobozból, távolítsa el a külső csomagolást és emelje le a kemény porvédőt.
- 2. Távolítsa el a többi csomagoló anyagot és a műanyag fóliát.

## Csatlakoztatás az elektromos hálózatra

A lábpedál és hálózati kábel a tartozékok között található.

Útmutatás: Győződjön meg a lábpedál csatlakoztatása előtt arról, hogy annak típusa "FR5" (lásd a lábpedál alján).

- Vegye kezébe a lábpedál csatlakozó kábelét. Fordítsa meg a lábpedált. Dugja a kábelt a lábpedál csatlakozó aljzatába. Dugja be egészen akadásig. Vezesse a kábelt a hosszanti nyílásban. Útmutatás: A kábelt csak az első alkalommal kell csatlakoztatni a lábpedálba, utána már nem kell kivenni.
- 2. Csatlakoztassa a lábpedál kábelét a varrógép elülső csatlakozó aljzatába jobbra lent (A).
- Csatlakoztassa a hálózati kábelt a varrógép hátsó csatlakozó aljzatába jobbra lent (B). Dugja be a hálózati csatlakozót a konnektorba.
- 4. Bekapcsoláshoz nyomja meg a főkapcsolót (C).

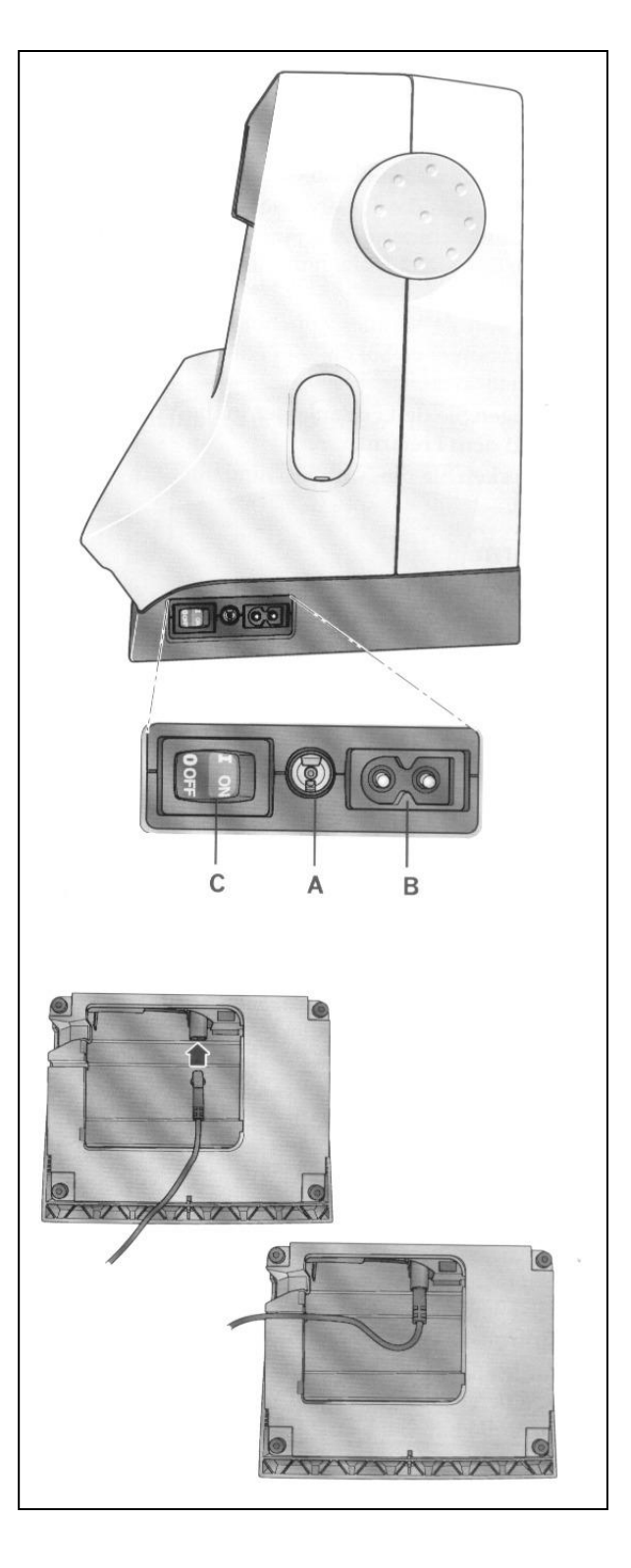

## Tárolás varrás után

- 1. Kapcsolja ki a főkapcsolót.
- Húzza ki először a hálózati csatlakozót, majd a varrógép csatlakozóját.
- 3. Húzza ki lábpedál kábelét a varrógépből. A kábelt tekerje egyszerűen a lábpedál köré.
- 4. Valamennyi tartozékot a tartozékdobozban tárolja. Tolja a tartozékdobozt a szabadkarra.
- 5. Helyezze a lábpedált a szabadkarra.
- 6. Takarja le a varrógépet a porvédővel.

## Szabadkar

A szabadkar használatához a tartozékdobozt le kell venni. Egy horog biztosítja a tartozékdobozt, amikor fel van helyezve a varrógépre. Vegye le a tartozékdobozt úgy, hogy balra húzza.

## Szálvágó

A szálvágó használatához húzza a szálat hátulról előrefelé, lásd az ábrát.

## Cérnaspulni tartók

A gépen két cérnaspulni tartó van, egy fő spulnitartó és egy kihajtható. A cérnaspulni tartók valamennyi cérnafajtához használhatók. A fő cérnaspulni tartó átállítható, mind vízszintesen (a szál a biztosan ülő spulniról fut le), mind függőlegesen (a spulni forog) használható. A vízszintes helyzet a normál spulnikhoz, a függőleges helyzet a nagy és a speciális cérnákhoz alkalmas.

## Vízszintes helyzet

Helyezzen fel a cérnapulni tartóra egy szálterelő tányért és a cérnaspulnit. Ügyeljen arra, hogy a szál a csúcs felé fusson és toljon rá egy másik szálterelő tányért.

Válasszon olyan szálterelő tányért, amely kicsit nagyobb átmérőjű, mint a cérnaspulni. Kis spulniknál tegyen kicsi, nagy spulniknál pedig nagy szálterelő tányért a spulni elé. A szálterelő tányér lapos oldalának szorosan kell feküdnie a cérnaspulnin. A szálterelő tányér és a cérnaspulni között nem lehet rés.

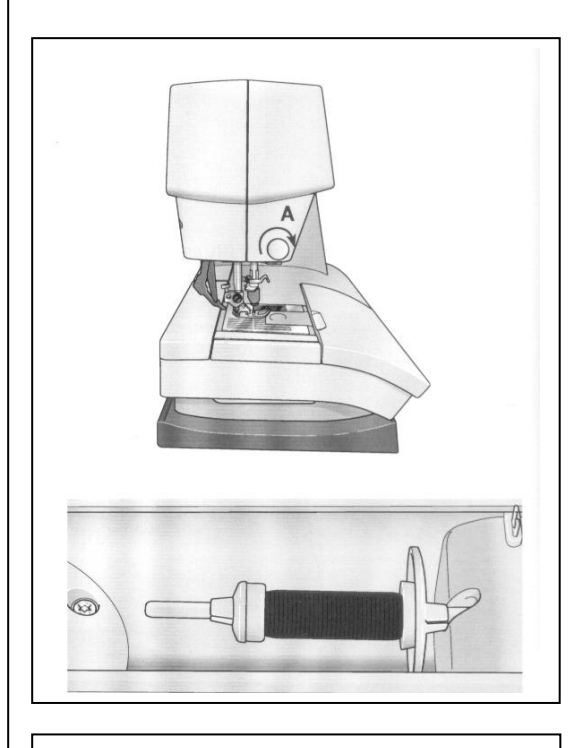

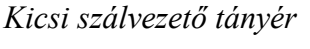

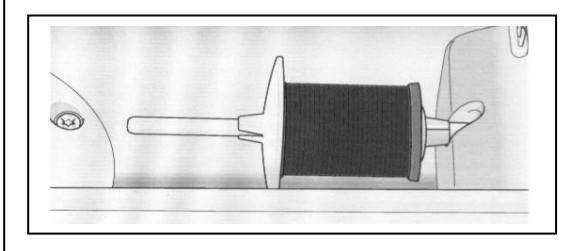

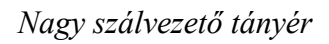

## Függőleges helyzet

Állítsa a cérnaspulni tartót függőleges helyzetbe. Toljon egy nagy szálterelő tányért a tartóra és tegyen egy filckarikát a cérnaspulni alá. Ez megakadályozza a cérna túl gyors lefutását.

Ne tegyen szálterelő tányért a cérnaspulnira, mert ez akadályozná a spulni forgását.

## Kihajtható cérnaspulni tartó

A kihajtható cérnaspulni tartó használható másik spulniról történő orsózáshoz, vagy ikertűs varráshoz, amikor második cérnsaspulnira van szükség.

Emelje fel a kihajtható cérnaspulni tartót. Toljon egy nagy szálterelő tányért a tartóra és tegyen egy filckarikát a cérnaspulni alá.

## Varrógép befűzése

A tűnek és a varrótalpnak legfelső állásban kell lennie.

- Tegye a cérnaspulnit a tartóra és tegyen rá egy megfelelő méretű szálterelő tányért.
- Húzza a szálat elölről hátrafelé a szálvezetőbe (A). húzza a szálat jobbról lefelé az orsózó szálvezető alatt (B) az előfeszítőnél (C).
- 3. Vezesse a szálat lefelé a jobboldali befűző nyílásban és azután felfelé a baloldali nyílásban.
- Vezesse a szálat jobbról a szálrugóba (D) és lefelé a baloldali befűző nyílásban a tű szálvezetőhöz (E).
- 5. Fűzze be a tűt.

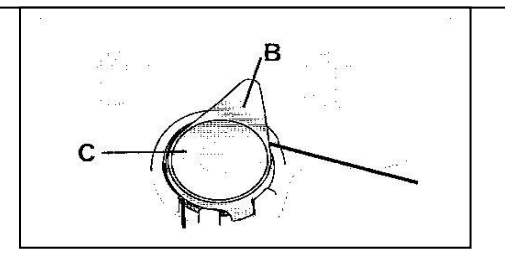

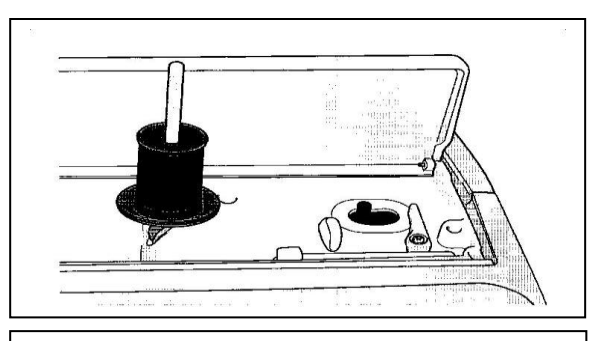

Fő cérnaspulni tartó függőleges állásban

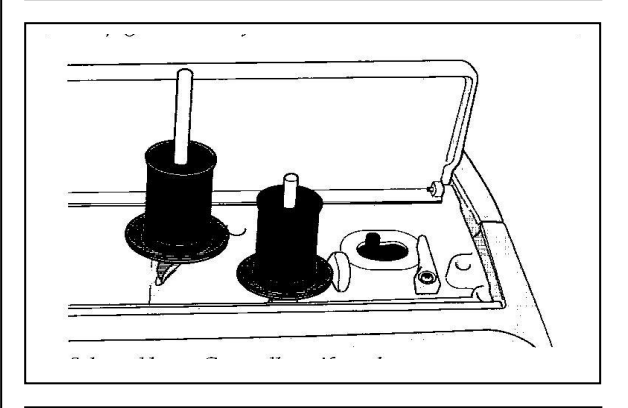

Kihajtható cérnaspulni tartó és fő cérnaspulni tartó függőleges állásban

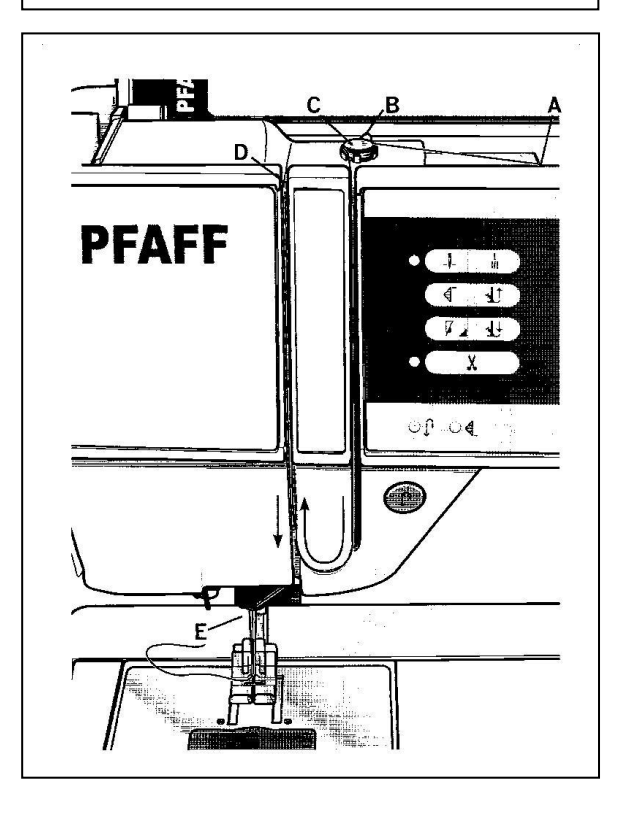

## Beépített tűbefűző

Ezzel a szál befűzése automatikusan történik. Ahhoz, hogy a tűbefűzőt használja, a tűnek legfelső állásban kell lennie. Javasoljuk azt is, hogy a varrótalpat süllyessze.

- Használja fogantyút és húzza le teljesen a tűbefűzőt. A befűző hurok (G) átmegy a tűlyukon.
- 2. Vezesse a szálat hátulról a kampón (H) át a befűző hurok (G) alá.
- Engedje lassan a befűzőt hátrafordulni. A befűző hurok áthúzza szálat a tűlyukon és egy kis szálhurok képződik a tű mögött. Húzza ki hátul a szálhurkot a tűből.

Útmutatás: A tűbefűző 70-120 vastagságú tű befűzésére alkalmas. Nem használhatja a tűbefűzőt, ha a tű 60 vagy kisebb vastagságú, azsúrtű, ikertű vagy hármastű. Manuális befűzés szükséges számos opcionálisan megvásárolható tartozékhoz is.

## Ikertű befűzése

Cserélje a normál tűt ikertűre. A varrótalpnak és a tűnek legfelső állásban kell lennie.

- 1. Tegyen fel egy cérnaspulnit cérnatartóra, majd rá a megfelelő szálterelő tányért. Emelje fel a kihajtható cérnaspulni tartót. Tegye rá a nagy szálterelő tányért és egy filckarikát a cérnaspulni alá. Tegye fel a második cérnaspulnit.
- Húzza a szálakat elölről hátrafelé a szálvezetőbe (A). Húzza mindkét szálat jobbról lefelé az orsózó szálvezető alatt (B) az előfeszítőhöz (C).
- Vezesse a szálat lefelé a jobboldali befűző nyílásban és azután felfelé a baloldali nyílásban. Ügyeljen arra, hogy egy szálat jobbról, egyet pedig balról vezessen a feszítőtányérokhoz (D).
- Vezesse a szálakat jobbról a szálrugóba (E) és lefelé a baloldali befűző nyílásban. Ügyeljen arra, hogy egyik szál kerüljön a tű szálvezetőbe (F), a másik kívül legyen. A szálak nem sodródhatnak össze.
- 5. Fűzze be a tűt.

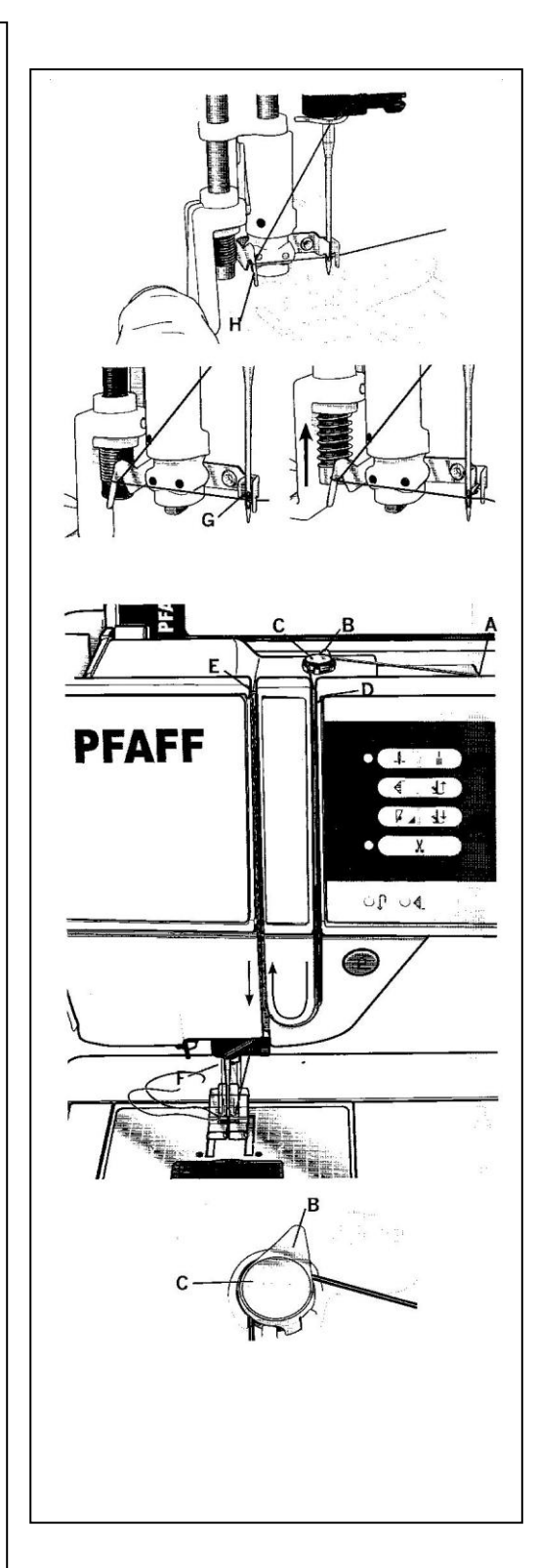

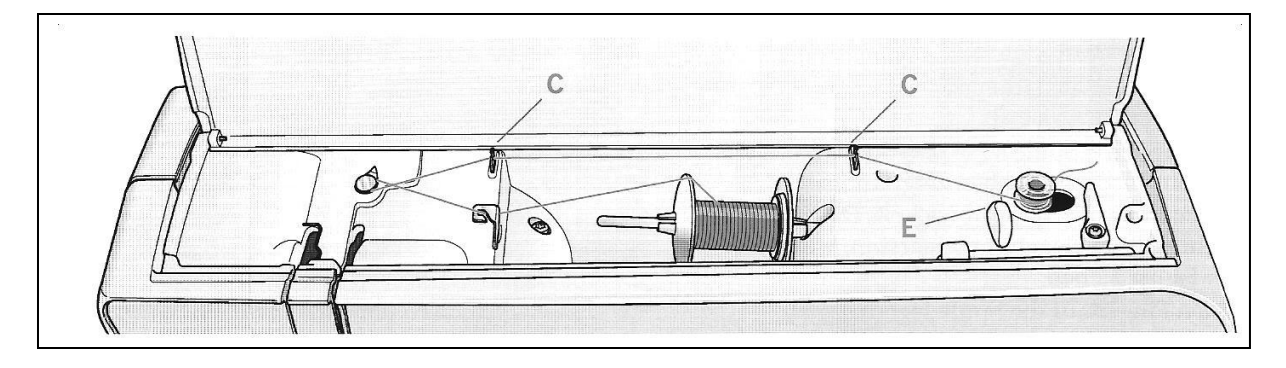

## Orsózás

#### Orsózás vízszintes állásból

- Tegyen egy üres orsót az orsózó tengelyre (logo felfelé nézzen). Csak eredeti Pfaff orsók használata megengedett ehhez a géptípushoz.
- 2. Tegye fel a cérnát a spulnitartóra vízszintes állásban. Tolja rá szorosan a szálterelő tányért a cérnaspulnira.
- Húzza a szálat elölről hátrafelé a szálvezetőbe (A). Tegye a szálat az óramutató járásával ellenkező irányban az orsózó szálvezető köré (B), majd húzza át a hátsó orsózó szálvezetőn (C).

Útmutatás: A megfelelő szálfeszítéshez a szálat erősen be kell húzni az előfeszítőbe.

- 4. Fűzze be a szálat az orsó nyílásába (D) belülről kifelé.
- 5. Nyomja az orsózó kart orsózáshoz jobbra. A képernyőn megjelenik egy ablak az üzenettel, hogy orsózás bekapcsolva. Nyomja meg a lábpedált, hogy elindítsa az orsózást. Ha az orsó megtelt, az orsózás először lelassul, majd automatikusan megáll. Az ablak eltűnik. Vegye le az orsót és vágja el a szálat az orsózó szálvágóval (E).

## Orsózás tűn keresztül

A varrótalpnak és a tűnek legfelső állásban kell lennie. Tűn keresztül történő orsózáshoz csak fém varrótalpat használjon. Hozza felfelé a szálat a varrótalp alatt a baloldali befűző nyíláson és az orsózó szálvezetőn (C) át. Ezután ismételje a fentebb leírt 4. és 5. lépést.

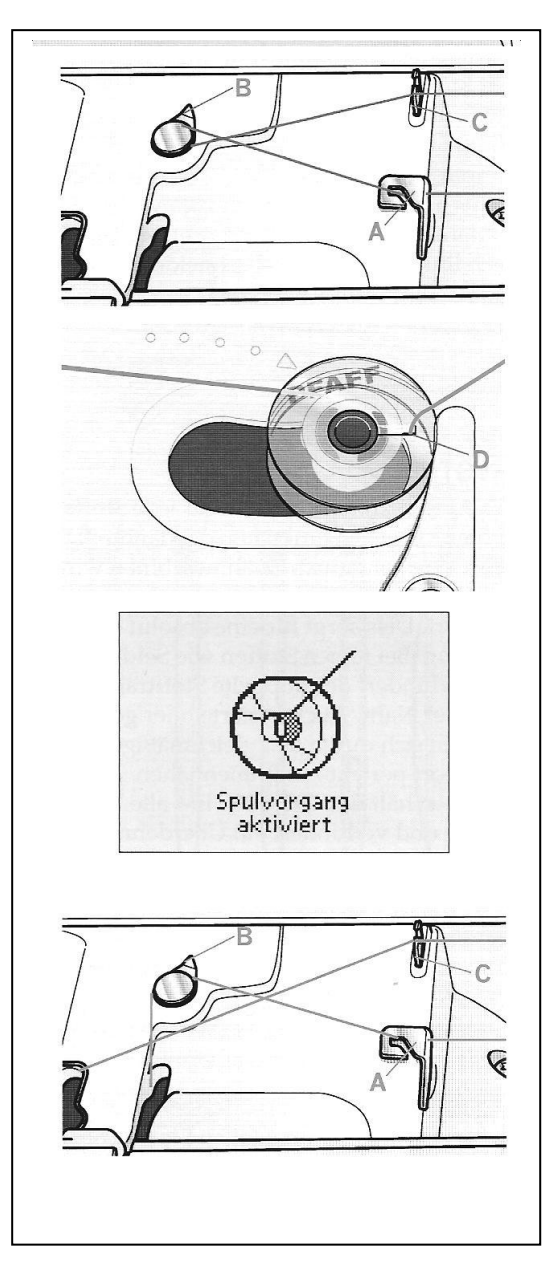

## Orsó behelyezése

- 1. Tolja az orsófedelet előre és vegye le.
- 2. Tegye be úgy az orsót az orsótokba, hogy a logo felfelé nézzen és a szál az orsó baloldalán fusson le. Az orsó az óramutató járásával ellenkező irányban forog, amikor a szálat húzza.
- Tegye egyik ujját az orsóra, hogy megakadályozza a forgást és húzza be a szálat erősen először jobbra, majd balra a szálfeszítő rugóba (A), amíg érezhetően "bekattan".
- 4. Vezesse a szálat a (B) pont körül és jobbra a szálvágó (C) előtt. Tegye vissza az orsótok fedelét. Húzza a szálat balra és vágja le.

Útmutatás: Az orsótok fedelét nagyítóként is használhatja.

# **IDT rendszer**

PFAFF expression varrógépe minden anyagfajtához az ideális megoldást kínálja:

az IDT rendszert. Mint az ipari gépeknél az anyagot ez a rendszer egyszerre felül és alul is továbbítja. Az anyagvezetés így tökéletes. Finom vagy vastag anyagoknál, mint a selyem vagy a viszkóz a kettős anyagtovábbítás megakadályozza a varrat fodrozódását. Kockás vagy csíkos anyagok az egyenletes továbbítással tökéletesen összevarrhatók. Quilt munkáknál az IDT rendszer az anyagrétegeket összetartja és megakadályozza a felső anyagréteg megnyúlását.

## IDT rendszer bekapcsolása

Fontos: Minden olyan munkához, melyet felső anyagtovábbítással végez csak olyan varrótalpat használjon, melynek hátsó részén középen (D) mélyedése van.

Emelje fel a varrótalpat. Nyomja a felső anyagtovábbítót lefelé, amíg az be nem kattan.

## IDT rendszer kikapcsolása

Emelje fel a varrótalpat. Fogja meg két újjal a felső anyagtovábbítót a bordázott részen. Húzza lefelé, tolja Önmagától elfelé és hagyja lassan felcsúszni.

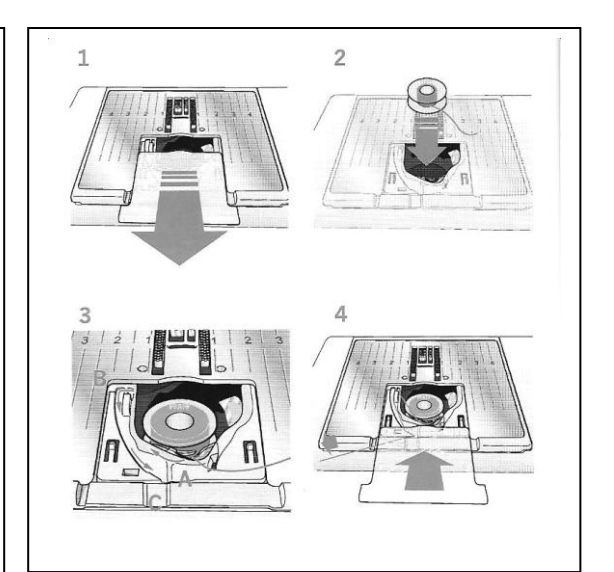

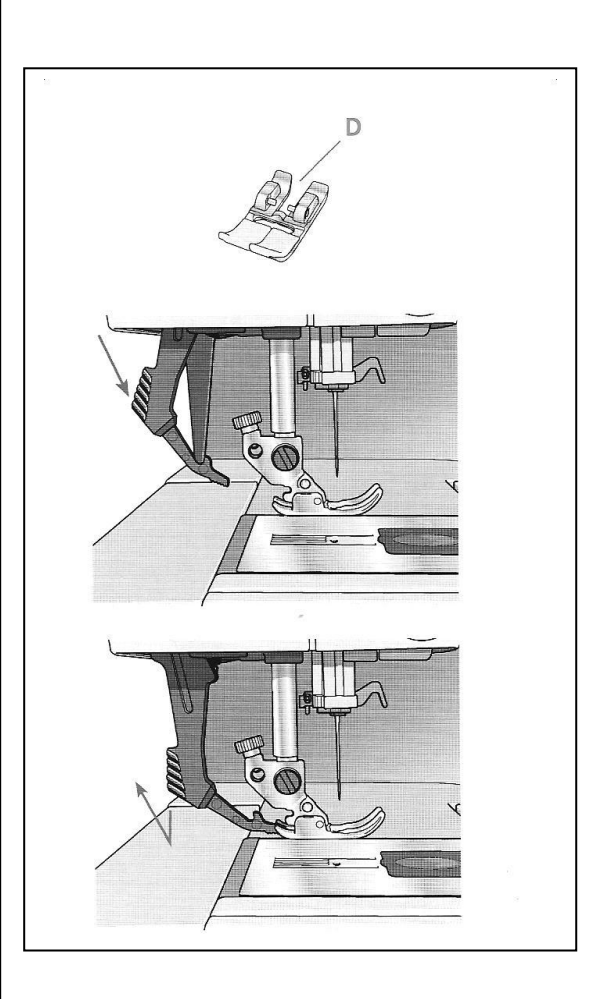

## Elektronikus térdemelő (4.0)

Varrógépe a varrótalp magasságának szabályozásához elektronikus térdemelővel van felszerelve.Tegye a térdemelőt az erre kialakított mélyedésbe a varrógép elülső oldalán. A lapos oldalnak felfelé kell néznie. Tolja a térdemelő négyszög alakú nyomólemezét a megfelelő magasságba (A). Ha a térdemelőt jobbra nyomja, a varrótalp felemelkedik. Így az anyagot mindkét kezével vezetheti.

Úgy tudja a térdemelőt eltávolítani, hogy az aljzatból egyenesen kifelé húzza.

## Tűk

A tű minőségének meghatározó szerepe van a varráseredményben. Csak jó minőségű tűt használjon. A 130/705H tűrendszert ajánljuk. A varrógépével szállított tűkészlet a leginkább használt vastagságú tűket tartalmazza.

## Általános tű (B)

Az általános tűk hegye kissé kerekített, több vastagságban kapható. Általános varráshoz alkalmasak sokféle anyagfajtához és anyagvastagsághoz.

## Stretchtű (C)

A stretch tűknek speciális "orra" van a tűlyuknál, amely elasztikus anyagoknál megakadályozza az öltéskimaradásokat. Ezért alkalmasak kötött anyagokhoz, fürdőruhákhoz, műbőrhöz és bőrhöz is. Ezek a tűk sárgával vannak jelezve.

## Hímzőtű (D)

A hímzőtűket egy speciális "orr", egy kissé kerekített hegy, valamint egy kicsit nagyobb tűlyuk jellemzi, és ezért különösen védi a cérnát és az anyagot. Hímzések készítéséhez vagy fémszálas- és speciális cérnákkal készített díszítő varratokhoz. Ezek a tűk pirossal vannak jelezve. **Farmertű (E)** 

# A farmertűk hegye nagyon éles, hogy a szorosan

szövött anyagokat átüsse anélkül, hogy elgörbülne. Alkalmas vitorlavásznakhoz, farmerhoz és mikrofrézer anyagokhoz. Ezek a tűk kékkel vannak jelölve.

## Azsúrtű (F)

Az azsúrtű oldalt széles szárnyakkal rendelkezik, melyek varrásnál azsúrlyukakat öltenek a természetes szálú anyagokba. Nagyobb öltéshosszal éri el az optimális eredményt.

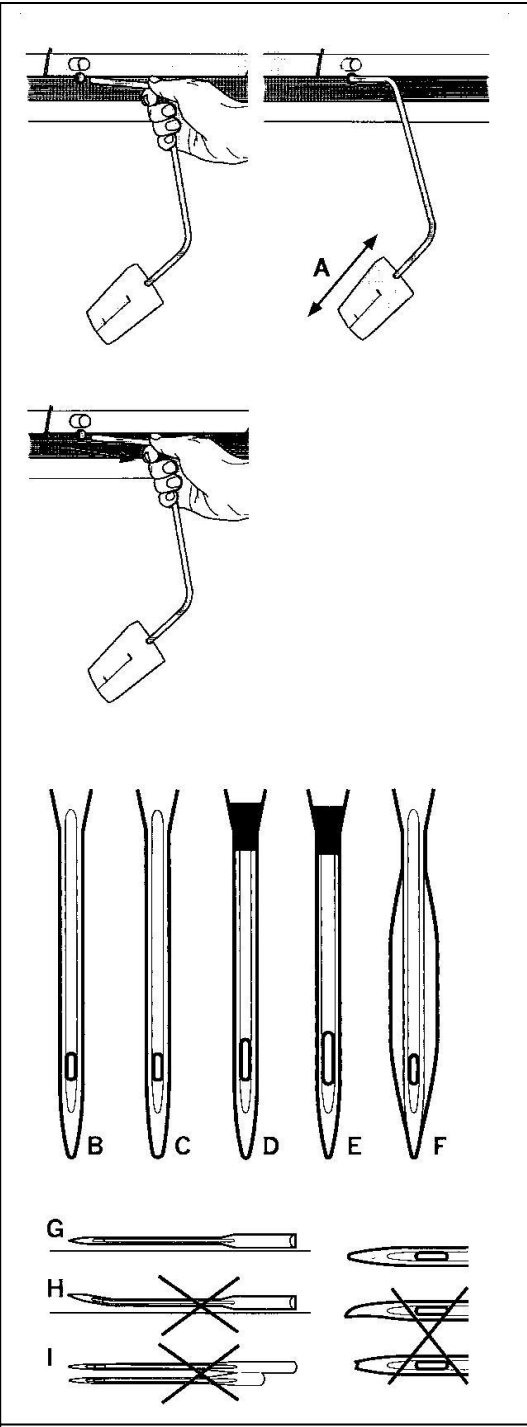

Útmutatás: Rendszeresen cserélje a tűt. Mindig egyenes és hegyes tűvel dolgozzon (G). a sérült tű (H) öltéskimaradáshoz, tűtöréshez vagy szálszakadáshoz vezethet. A sérült tű károsíthatja a tűlemezt is. Soha ne használjon aszimmetrikus ikertűket (I), mivel ez károsíthatja varrógépét.

## Tű cseréje

- 1. Használja a többcélú szerszámot a tű tartásához.
- 2. Lazítsa ki a tűrögzítő csavart. Szükség esetén használjon csavarhúzót.
- 3. Távolítsa el a tűt.
- 4. Tegye be az új tűt a többcélú szerszám segítségével. Nyomja fel az új tűt akadásig, lapos oldalával hátrafelé.
- 5. Húzza meg a csavart olyan erősen amennyire lehet.

## Anyagtovábbító süllyesztése

Az anyagtovábbítót a varrógép elülső oldalának bal oldalán található tolókapcsolóval tudja süllyeszteni. Amikor az anyagtovábbítót fel szeretné emelni, tolja a tolókapcsolót jobbra.

## Varrótalp cseréje

## Varrótalp eltávolítása

Nyomja lefelé a varrótalpat, amíg a varrótalp tartóból kioldódik.

## Varrótalp felhelyezése

Helyezze a varrótalpat úgy a varrótalp tartó alá, hogy a talp stiftje a talpemelő süllyesztésekor bekattanjon a talptartóba. Útmutatás: Ellenőrizze a varrótalp emelő felemelésével, hogy a varrótalp megfelelően rögzült e.

**4.0:** A varrótalp tartót a megfelelő varrótalp gombbal tudja emelni vagy süllyeszteni.

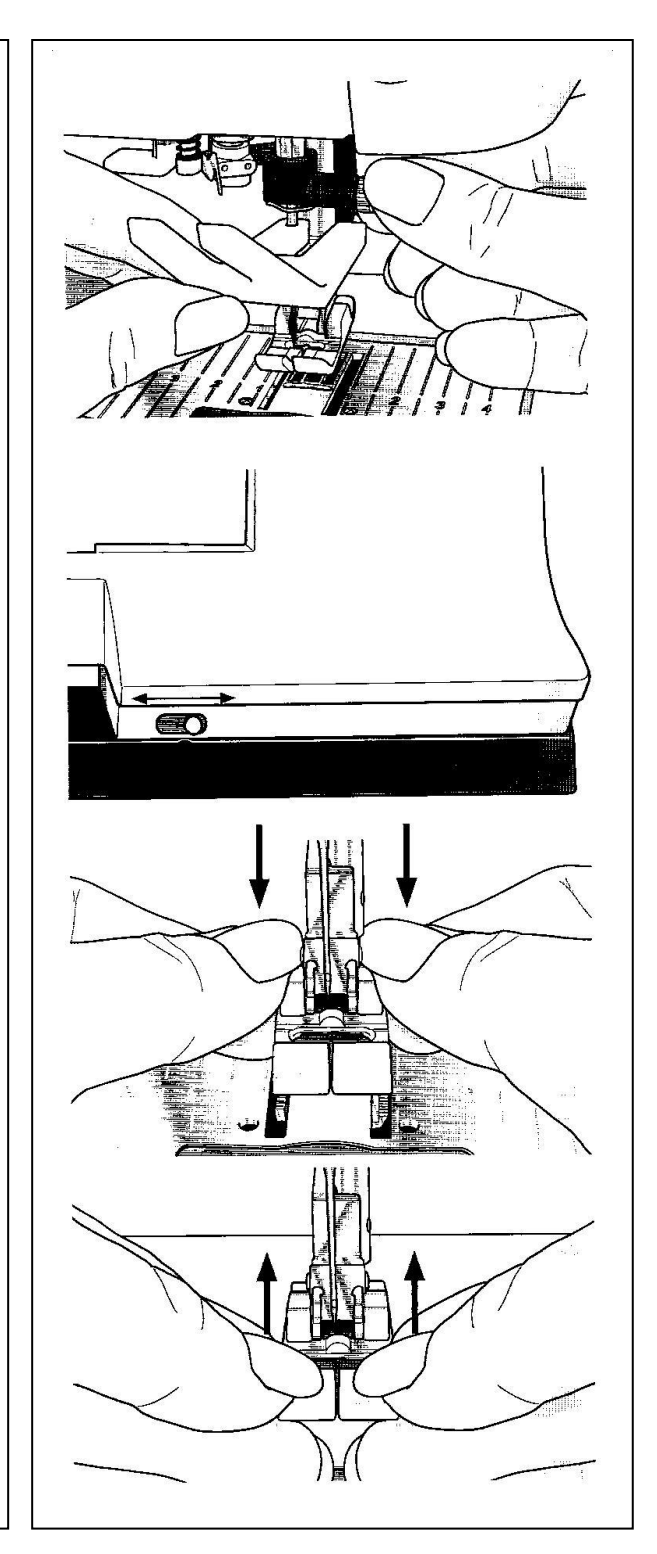

# Quilt expression 4.0 gombjai

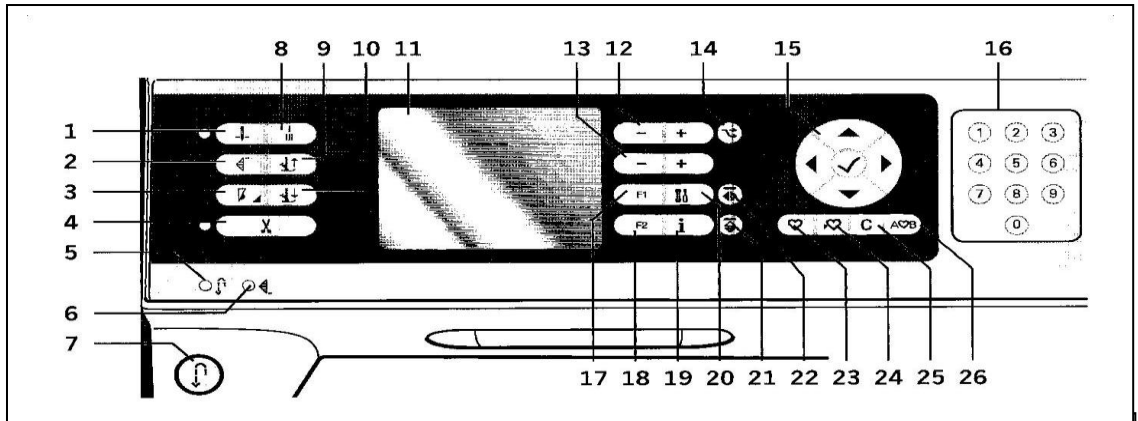

## Tűmegállás fent/lent kijelzéssel (1)

Ezzel a gombbal lehet a tűt emelni vagy süllyeszteni. Egyidejűleg a tűmegállás pozíció megváltozik. Amikor a "tűmegállás lent" aktív, a szimbólum világít, a tű alsó állásban áll meg, és a varrótalp forgatási magasságba emelkedik. A tű a lábpedálra lépéssel is emelhető vagy süllyeszthető.

## Minta kezdete (2)

Ha a minta közepén állt meg, nyomja meg a "minta kezdete" gombot, hogy ismét elölről kezdje a mintát anélkül, hogy esetleges speciális előzetes beállításokat vissza kellene állítania. Ha a "minta kezdete" gombot varrás közben nyomja meg a mintát a varrógép készre varrja és megáll.

## Sebességszabályozás (3)

Mozgassa a sebességszabályozót, ha lassabban szeretne varrni. A grafikus kijelzőn egy szimbólum mutatja, milyen lassan varr a varrógép. A sebesség gomb lenyomva tartásával és a kerék (15) használatával változtathatja a varrássebességet. *Útmutatás: Gyorsabban, mint az általános sebesség nem tud varrni.* 

## Szálvágó kijelzéssel (4)

Ha nem varr, és ezt a gombot megnyomja, varrógépe elvágja a felső- é asz alsó szálat és felemeli a varrótalpat a tűvel együtt. Ha a szálat azelőtt szeretné elvágni, mielőtt a tű a következő öltés kezdő állásába mozog, akkor a szálvágó gombot varrás közben nyomja meg. A kijelzőn világítani kezd a szálvágó.

## Visszavarró gomb (7) kijelzővel (5)

Nyomja meg a gombot a varrás kezdete előtt, ha tartósan szeretne hátrafelé varrni. A visszavarrás kijelzés (5) világít, és a varrógép mindaddig hátrafelé varr, amíg a gombot újra megnyomja.

Ha a gombot varrás közben nyomja meg, a varrógép addig varr hátrafelé, amíg a gombot lenyomva tartja. A visszavarrás kijelzés világít, amíg a visszavarró gombot nyomja.

Használja a funkciót a programozott elvarráshoz, valamint gomblyukak varrásához, stoppoló öltésekhez és elkeskenyedő varráshoz, hogy átmenjen az öltés következő részére.

## Programozott elvarrás kijelzés (6)

A programozott elvarrás kijelzés világítani kezd, ha egy vagy több elvarrási opció be van kapcsolva. Addig világít, amíg az elvarrási opciókat használja.

## Azonnali elvarrás (8)

Ha az elvarrás gombot varrás közben nyomja meg, varrógépe varr néhány elvarró öltést azután automatikusan megáll.

#### Átkapcsoló varrótalp emelés és varrótalp extra emelés (9)

Felemeli a varrótalpat és a tűt legfelső állásba. Nyomja meg a gombot ismét, hogy a varrótalpat extra emelt állapotba vigye.

#### Átkapcsoló varrótalp süllyesztés és forgatópozícióba állítás (10)

Süllyessze a varrótalpat. Nyomja meg ismét a gombot, hogy a varrótalpat forgatópozícióban emelje. A varrótalp a varrás megkezdésekor automatikusan lesüllyed.

#### Grafikus kijelző (11)

A grafikus kijelzőn követheti a beállításokat és az opciókat. Az öltéseket a kijelző eredeti méretben mutatja.

#### Öltésszélesség vagy öltéspozíció (12)

Az öltés szélességét a + és - gombokkal tudja megváltoztatni. Nyomja meg a "alternatívák" (14) gombot, hogy lássa a kiválasztott öltés pozícióját. A pozíciót a plusz és mínusz gombokkal tudja változtatni.

#### Öltéshossz és öltés tömörség (13)

Az öltés hosszát a + és - gombokkal tudja megváltoztatni. Nyomja meg a "alternatívák" (14) gombot, hogy lássa a szaténöltés öltéstömörségét. A pozíciót a plusz és mínusz gombokkal tudja változtatni.

## Alternatívák (14)

Ha kiválaszt egy díszítő öltést az öltésszélesség és öltéshossz beállításokat a grafikus kijelző mutatja. Az "alternatívák" gomb megnyomásával az öltésszélesség helyett az öltéspozíció, az öltéshossz helyett az öltéstömörség látható.

#### Kerékgombok (15)

Ezen gombok segítségével tud mozogni a grafikus kijelzőn. Vannak gombok jobbra és balra, valamint felfelé és lefelé. A középső gomb az OK gomb. A kerékgombok segítségével különböző funkciók érhetők el, pl. mozoghat segítségükkel az egyes öltések között, beállíthatja a gomblyuk nagyságát, vagy kiválaszthat egy opciót a beállítás menüben.

#### Közvetlen kiválasztás (16)

A 0-9 gombok, vagy ezek kombinációjának segítségével közvetlenül tudja kiválasztani az öltéseket öltésszám szerint.

#### F1 – funkció (17)

Az F1 gomb az elkeskenyedő programok beállítására szolgál. Ezzel lehet gomblyukakat ismételni és a stoppoló öltések ismétlését kikapcsolni. Valamennyi beállítás látható a grafikus kijelzőn. Mintasor esetén az F1 gomb jelek kiválasztására szolgál.

#### F2 – funkció (18)

Az F2 gomb segítségével állíthatók be az elvarrási és szálvágó opciók. Mintasorok esetén ez a gomb a betűfajták kiválasztására szolgál. Valamennyi beállítás látható a grafikus kijelzőn.

#### Info gomb (19)

Az info gomb megnyomásával tudja a kijelzőn az ajánlásokat be- és kikapcsolni.

#### Menü "beállítások" (20)

Ezzel nyílik meg a menü a varrógép beállításokhoz.

#### Tükrözés – hosszanti (21)

Nyomja meg a gombot, hogy öltéseket és mintasorokat hosszanti irányban tükrözzön.

#### Tükrözés – vízszintes (22)

Nyomja meg a gombot, hogy öltéseket és mintasorokat vízszintes irányban tükrözzön.

## Saját öltések vagy mintasorok betöltése (23)

Ezzel a gombbal tud saját öltéseket vagy mintasorokat betölteni.

#### Saját öltések vagy mintasorok mentése (24)

Ezzel a gombbal tud saját öltéseket vagy mintasorokat menteni.

#### Törlés (25)

Ezzel a gombbal tud saját öltéseket vagy mintasorokat törölni.

#### Mintasor (26)

Ennek a gombnak a megnyomásával tudja bekapcsolni a "mintasor" funkciót.

## **Expression 3.0 gombjai**

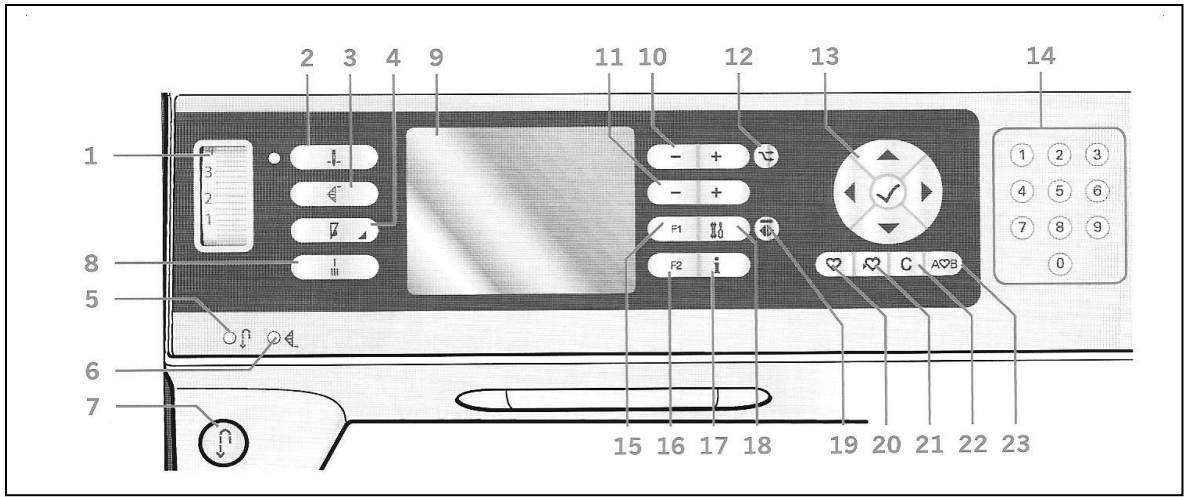

#### Felső szál feszítésének beállítása (1)

Szükség esetén a felső szál feszítését a keréken lévő jelölések szerint állítsa be.

#### Tűmegállás fent/lent kijelzéssel (2)

Ezzel a gombbal lehet a tűt emelni vagy süllyeszteni. Egyidejűleg a tűmegállás pozíció megváltozik. Amikor a "tűmegállás lent" aktív, a szimbólum világít, a tű alsó állásban áll meg. és a varrótalp forgatási magasságba emelkedik. A tű a lábpedálra lépéssel is emelhető vagy süllveszthető.

#### Minta kezdete (3)

Ha a minta közepén állt meg, nyomja meg a "minta kezdete" gombot, hogy ismét elölről kezdje a mintát anélkül, hogy esetleges speciális előzetes beállításokat vissza kellene állítania. Ha a "minta kezdete" gombot varrás közben nyomja meg a mintát a varrógép készre varrja és megáll.

#### Sebességszabályozás (4)

Mozgassa a sebességszabályozót, ha lassabban szeretne varrni. A grafikus kijelzőn egy szimbólum mutatja, milyen lassan varr a varrógép. A sebesség gomb lenyomva tartásával és a kerék (15) használatával változtathatja a varrássebességet. Útmutatás: Gyorsabban, mint az általános sebesség nem tud varrni.

#### Visszavarró gomb (7) kijelzővel (5)

Nyomja meg a gombot a varrás kezdete előtt, ha tartósan szeretne hátrafelé varrni. A visszavarrás kijelzés (5) világít, és a varrógép mindaddig hátrafelé varr, amíg a gombot újra megnvomia.

Ha a gombot varrás közben nyomja meg, a varrógép addig varr hátrafelé, amíg a gombot lenyomva tartja. A visszavarrás kijelzés világít, amíg a visszavarró gombot nyomja. Használja a funkciót a programozott elvarráshoz, valamint gomblyukak varrásához, stoppoló öltésekhez és elkeskenyedő varráshoz, hogy átmenjen az öltés következő részére.

#### Programozott elvarrás kijelzés (6)

A programozott elvarrás kijelzés világítani kezd, ha egy vagy több elvarrási opció be van kapcsolva. Addig világít, amíg az elvarrási opciókat használja.

#### Azonnali elvarrás (8)

Ha az elvarrás gombot varrás közben nyomja meg, varrógépe varr néhány elvarró öltést azután automatikusan megáll.

#### Grafikus kijelző (9)

A grafikus kijelzőn követheti a beállításokat és az opciókat. Az öltéseket a kijelző eredeti méretben mutatja.

#### Öltésszélesség vagy öltéspozíció (10)

Az öltés szélességét a + és - gombokkal tudja megváltoztatni. Nyomja meg a "alternatívák" (12) gombot, hogy lássa a kiválasztott öltés pozícióját. A pozíciót a plusz és mínusz gombokkal tudja változtatni.

#### Öltéshossz és öltés tömörség (11)

Az öltés hosszát a + és - gombokkal tudja megváltoztatni. Nyomja meg a "alternatívák" (12) gombot, hogy lássa a szaténöltés öltéstömörségét. A pozíciót a plusz és mínusz gombokkal tudja változtatni. Alternatívák (12)

Ha kiválaszt egy díszítő öltést az öltésszélesség és öltéshossz beállításokat a grafikus kijelző mutatja. Az "alternatívák" gomb megnyomásával az öltésszélesség helyett az öltéspozíció, az öltéshossz helyett az öltéstömörség látható.

#### Kerékgombok (13)

Ezen gombok segítségével tud mozogni a grafikus kijelzőn. Vannak gombok jobbra és balra, valamint felfelé és lefelé. A középső gomb az OK gomb. A kerékgombok segítségével különböző funkciók érhetők el, pl. mozoghat segítségükkel az egyes öltések között, beállíthatja a gomblyuk nagyságát, vagy kiválaszthat egy opciót a beállítás menüben. Igazolja beállításait a középső gombbal.

#### Közvetlen kiválasztás (14)

A 0-9 gombok, vagy ezek kombinációjának segítségével közvetlenül tudja kiválasztani az öltéseket öltésszám szerint.

#### F1 – funkció (15)

Az F1 gomb az elkeskenyedő programok beállítására szolgál. Ezzel lehet gomblyukakat ismételni és a stoppoló öltések ismétlését kikapcsolni. Valamennyi beállítás látható a grafikus kijelzőn. Mintasor esetén az F1 gomb jelek kiválasztására szolgál.

#### F2 – funkció (16)

Az F2 gomb segítségével állíthatók be az elvarrási és szálvágó opciók. Mintasorok esetén ez a gomb a betűfajták kiválasztására szolgál. Valamennyi beállítás látható a grafikus kijelzőn.

#### Info gomb (17)

Az info gomb megnyomásával tudja a kijelzőn az ajánlásokat be- és kikapcsolni.

#### Menü "beállítások" (18)

Ezzel nyílik meg a menü a varrógép beállításokhoz.

#### Tükrözés – vízszintes (19)

Nyomja meg a gombot, hogy öltéseket vízszintes irányban tükrözzön.

#### Saját öltések vagy mintasorok betöltése (20)

Ezzel a gombbal tud saját öltéseket vagy mintasorokat betölteni.

#### Saját öltések vagy mintasorok mentése (21)

Ezzel a gombbal tud saját öltéseket vagy mintasorokat menteni.

#### Törlés (22)

Ezzel a gombbal tud saját öltéseket vagy mintasorokat törölni.

#### Mintasor (23)

Ennek a gombnak a megnyomásával tudja bekapcsolni a "mintasor" funkciót.

# **Expression 2.0 gombjai**

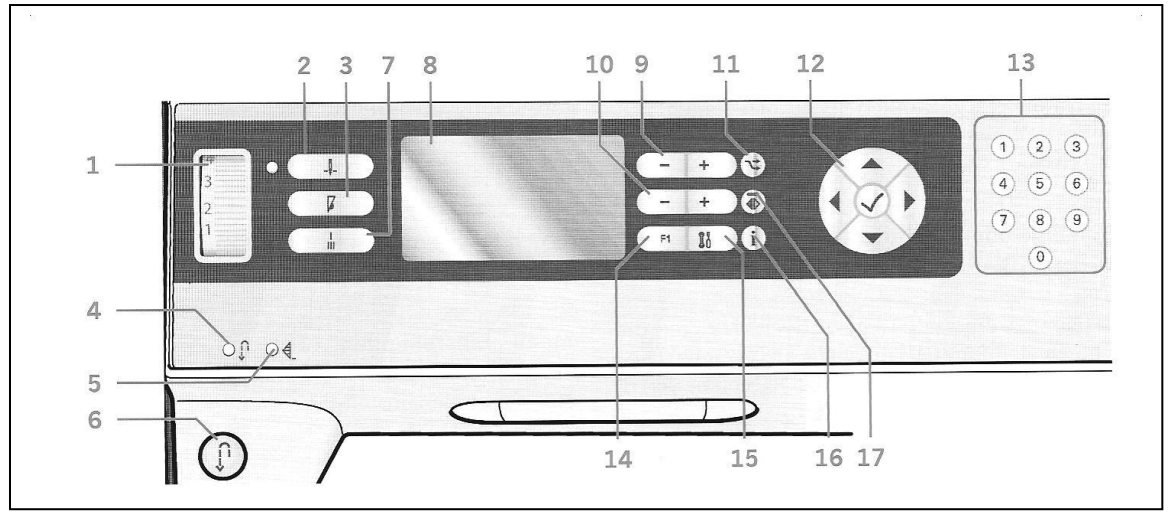

## Felső szál feszítésének beállítása (1)

Szükség esetén a felső szál feszítését a keréken lévő jelölések szerint állítsa be. Tűmegállás fent/lent kijelzéssel (2)

Ezzel a gombbal lehet a tűt emelni vagy süllyeszteni. Egyidejűleg a tűmegállás pozíció megváltozik. Amikor a "tűmegállás lent" aktív, a szimbólum világít, a tű alsó állásban áll meg, és a varrótalp forgatási magasságba emelkedik. A tű a lábpedálra lépéssel is emelhető vagy süllyeszthető.

## Sebességszabályozás (3)

Mozgassa a sebességszabályozót, a varrósebesség felezéséhez. A grafikus kijelzőn egy szimbólum mutatja, hogy a gép félsebességre van állítva. Nyomja meg ismét a sebességszabályozót, a teljes sebesség visszaállításához.

## Visszavarró gomb (6) kijelzővel (4)

Nyomja meg a gombot a varrás kezdete előtt, ha tartósan szeretne hátrafelé varrni. A visszavarrás kijelzés (4) világít, és a varrógép mindaddig hátrafelé varr, amíg a gombot újra megnyomja.

Ha a gombot varrás közben nyomja meg, a varrógép addig varr hátrafelé, amíg a gombot lenyomva tartja. A visszavarrás kijelzés világít, amíg a visszavarró gombot nyomja.

Használja a funkciót a programozott elvarráshoz, valamint gomblyukak varrásához, stoppoló öltésekhez és elkeskenyedő varráshoz, hogy átmenjen az öltés következő részére.

## Programozott elvarrás kijelzés (5)

A programozott elvarrás kijelzés világítani kezd, ha egy vagy több elvarrási opció be van kapcsolva. Addig világít, amíg az elvarrási opciókat használja.

## Azonnali elvarrás (7)

Ha az elvarrás gombot varrás közben nyomja meg, varrógépe varr néhány elvarró öltést, azután automatikusan megáll.

## Grafikus kijelző (8)

A grafikus kijelzőn követheti a beállításokat és az opciókat. Az öltéseket a kijelző eredeti méretben mutatja.

#### Öltésszélesség vagy öltéspozíció (9)

Az öltés szélességét a + és - gombokkal tudja megváltoztatni. Nyomja meg a "alternatívák" (11) gombot, hogy lássa a kiválasztott öltés pozícióját. A pozíciót a plusz és mínusz gombokkal tudja változtatni.

#### Öltéshossz és öltés tömörség (10)

Az öltés hosszát a + és - gombokkal tudja megváltoztatni. Nyomja meg a "alternatívák" (11) gombot, hogy lássa a szaténöltés öltéstömörségét. A pozíciót a plusz és mínusz gombokkal tudja változtatni. Alternatívák (11)

Ha kiválaszt egy díszítő öltést az öltésszélesség és öltéshossz beállításokat a grafikus kijelző mutatja. Az "alternatívák" gomb megnyomásával az öltésszélesség helyett az öltéspozíció, az öltéshossz helyett az öltéstömörség látható.

#### Kerékgombok (12)

Ezen gombok segítségével tud mozogni a grafikus kijelzőn. Vannak gombok jobbra és balra, valamint felfelé és lefelé. A középső gomb az OK gomb. A kerékgombok segítségével különböző funkciók érhetők el, pl. mozoghat segítségükkel az egyes öltések között, beállíthatja a gomblyuk nagyságát, vagy kiválaszthat egy opciót a beállítás menüben. Igazolja beállításait a középső gombbal.

#### Közvetlen kiválasztás (13)

A 0-9 gombok, vagy ezek kombinációjának segítségével közvetlenül tudja kiválasztani az öltéseket öltésszám szerint.

#### F1 – funkció (14)

Az F1 gomb az elkeskenyedő programok beállítására szolgál. Ezzel lehet gomblyukakat ismételni és a stoppoló öltések ismétlését kikapcsolni. Valamennyi beállítás látható a grafikus kijelzőn. Mintasor esetén az F1 gomb jelek kiválasztására szolgál.

#### Menü "beállítások" (15)

Ezzel nyílik meg a menü a varrógép beállításokhoz.

#### Info gomb (16)

Az info gomb megnyomásával tudja a kijelzőn az ajánlásokat be- és kikapcsolni.

#### Tükrözés – vízszintes (17)

Nyomja meg a gombot, hogy öltéseket vízszintes irányban tükrözzön.

# Menü "beállítások"

A "beállítások" menüben felülírhatja az automatikus beállításokat, és manuális igazításokat végezhet a varrógép- vagy audio beállításokon, valamint a képernyő beállításain. Nyissa meg a menüt a beállítás menü gomb megnyomásával és válassza ki a megváltoztatandó beállítást a felfelé és lefelé nyílgombokkal. A jobbra és balra nyílgombokkal az értéket változtathatja, és a beállítást aktiválhatja. Az OK megnyomásával megnyit egy választási lehetőségeket tartalmazó listát. Kitöltött doboz mutatja az aktív, kitöltés nélküli a kikapcsolt opciót

#### Útmutatás: Amennyiben egy beállítás nem kombinálható egy már kiválasztott beállítással, a doboz áthúzva jelenik meg. Néhány beállítás mellett két különböző szimbólum jelenhet meg.

- Ez a szimbólum azt jelenti, hogy a  $\approx \frac{1}{1}$ beállítás addig aktív, amíg másik öltést
  - választ. Ez a szimbólum azt jelenti, hogy a
  - beállítás addig aktív, amíg varrógépét ki nem kapcsolja.

Amennyiben szimbólum nem látható, akkor a beállítás a beállítás kikapcsolásáig aktív marad.

Kilépés a "beállítások" menüből a beállítás menü gomb ismételt megnyomásával történik.

## Felső szál feszítése (4.0)

Varrógépe elektronikusan kiválasztia a legiobb felső szál feszítést a kiválasztott öltéshez. Attól függően, hogy milyen anvagot, közbélést, cérnát stb. használ, a feszítést esetleg igazítani kell. Ezt a jobbra és balra nyílgombokkal tudja megtenni. A változtatások csak a kiválasztott öltésre vonatkoznak. Újabb öltés kiválasztása esetén a beállítás visszaáll az eredeti értékre.

)(4.6

3

Varrás üzemmódban nyomja meg az info gombot, hogy az aktuálisan választott felső szál feszítést a kijelző mutassa.

## Ikertű (4.0 und 3.0)

Kapcsolja be az ikertű programot és használja a jobbra és balra nyílgombokat az ikertű szélességének beállításához. Az ikertű nagyságának kiválasztása után valamennyi öltés erre a tűnagyságra van bekorlátozva, hogy megakadályozza a tű törését.

## Einstellungen

Oberfadenspg. Zwillingsnadel 3.00 Stichbreitenbegr. Sprung-Freihandfuß Sensormatic-Freihand 6.5 ⊅ Nähfußdruck Auto-Nähfußhub

В Į, E

Varrás üzemmódban nyomja meg az info gombot. Megjelenik az ikertű ajánlás szimbóluma. A beállítás addig marad meg, amíg az

ikertű beállítást ki nem kapcsolja. Útmutatás: Ikertű és öltésszélesség korlátozás nem használható egyidejűleg. Megjelenik egy figyelmeztető ablak olyan öltéseknél, melyek a beállított ikertű mérethez túl szélesek.

Öltésszélesség korlátozás (4.0 és 3.0) Akkor válassza ezt a funkciót, ha egyenes öltéses tűlemezt vagy varrótalpat használ. Ezzel rögzíti valamennyi öltéshez a középső tűállást, hogy a tű, varrótalp és tűlemez sérülését elkerülje.

r

SUCI

J1

Varrás üzemmódban nyomia meg az info gombot. Megjelenik

az öltésszélesség korlátozás szimbólum.

Ha ismét bekapcsolja a varrógépet és ez a beállítás aktív, egy felugró ablak minden olyan öltés kiválasztásánál, amely nem egyenes öltés, rámutat arra, hogy egyenes öltésre van beállítva. Kapcsolja ki az "öltésszélesség korlátozást", hogy visszaálljon normál varrásra. Útmutatás: Ikertű és öltésszélesség korlátozás nem használható egyidejűleg.

#### Lépegetős szabadkézi (4.0)

Kapcsolja be ezt a funkciót, hogy a "lépegetős szabadkézi" üzemmódra váltson. Süllyessze az anyagtovábbítót. A lépegetős szabadkézi talp minden öltésnél süllyed és emelkedik, hogy az anyagot az öltésképzés alatt a tűlemezen tartsa.

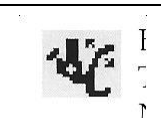

Varrás üzemmódban nyomja meg az info gombot. A varrótalp ajánlás helyett a "lépegetős szabadkézi" szimbólum jelenik meg.

A varrógép bekapcsolásakor egy felugró ablak informálja arról, hogy a "lépegetős szabadkézi" funkció be van kapcsolva.

Útmutatás: A nyitott szabadkézi talp külön megvásárolható tartozék, melyet Pfaff szakkereskedőjénél tud megvásárolni. Nem használható abban az esetben, ha a "szenzoros szabadkézi" funkció be van kapcsolva, mivel a tű károsíthatja a varrótalpat. Hímzéshez akár a nyitott szabadkézi talpat, akár egy tetszés szerinti világosszürke műanyagházas lépegetős szabadkézi talpat használhat.

#### Szenzoros szabadkézi (4.0)

Kapcsolja be ezt a funkciót, hogy a "szenzoros szabadkézi üzemmódra váltson a 6A varrótalphoz. Süllyessze az anyagtovábbítót.

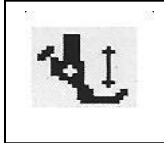

Varrás üzemmódban nyomja meg az info gombot. A varrótalp ajánlás helyett a "szenzoros szabadkézi" szimbólum jelenik meg. Ha a szabadkezes varrás lassan történik, akkor a varrótalp minden öltésnél emelkedik és süllyed, hogy az anyagot az öltésképzés alatt a tűlemezen tartsa. Nagyobb sebességnél a varrótalp az anyag fölött siklik. Az anyagot kézzel kell mozgatni.

A varrógép bekapcsolásakor egy felugró ablak informálja arról, hogy a "szenzoros szabadkézi" funkció be van kapcsolva.

#### Varrótalp nyomás (4.0)

Az esetek többségében a varrótalp nyomását nem kell beállítani. Speciális technikák alkalmazásánál azonban a talpnyomást be tudja állítani.

A beállítást a jobb és bal nyílgombokkal tudja elvégezni. Minél nagyobb a szám, annál nagyobb a nyomás az anyagra. A beállítás 0 és 9 között történhet 0,5 lépésekben. A varrógép kikapcsolásakor a manuális beállítás törlődik.

Útmutatás: Ha a varrótalp nyomását egy teljes mintasorra meg szeretné változtatni, akkor azt a varrás üzemmódba kell vinnie, és ott kell a beállítást megváltoztatnia.

#### Automatikus varrótalp emelés (4.0)

Ennek a szimbólumnak a kiválasztása bekapcsolja az automatikus varrótalp emelést. A varrótalp fordulási magasságba emelkedik, ha pl. a varrás tűmegállás lent funkcióval fejeződik be.

Kikapcsolásnál a varrótalp szár süllyesztve marad akkor is, ha a varrógép tűmegállás lent pozícióban áll meg.

#### Balansz

Speciális anyagok vagy speciális technikák varrásánál szükséges lehet a balansz beállítása. Varrjon először egy öltést egy anyagmaradékra. Állítsa az öltés balanszát a jobb és bal nyílgombokkal -7 és 7 közötti értékre. Ha tovább varr a balansz korrigálása megtörténik. A változtatások csak a kiválasztott öltésre vonatkoznak. A beállítás egy másik öltés kiválasztásával visszaáll az alapértékekre.

Ņyelv

Állítsa be kijelzőjének nyelvét a jobb és bal nyílgombok segítségével.

#### Szignálhang

Kapcsolja be vagy ki varrógépének szignálhangját. Általános beállításként a szignálhangok be vannak kapcsolva.

#### Kontraszt

Változtassa kijelzőjének kontrasztját a jobb és bal nyílgombok segítségével. A beállítás egyes lépésekben történik -20 és 20 között.

#### Software verzió

Ellenőrizze varrógépe software verzióját.

## Varrás

A varrógép bekapcsolása után a varrás üzemmód az első kijelzés a képernyőn. Kiválasztott öltését az öltésterületen eredeti méretben láthatja. Megtalál itt minden alapvető információt, melyekre a varrás kezdete előtt szüksége van. Ebben a menüben változtathatja meg öltésének beállításait is. Az alapbeállítás az egyenes öltés.

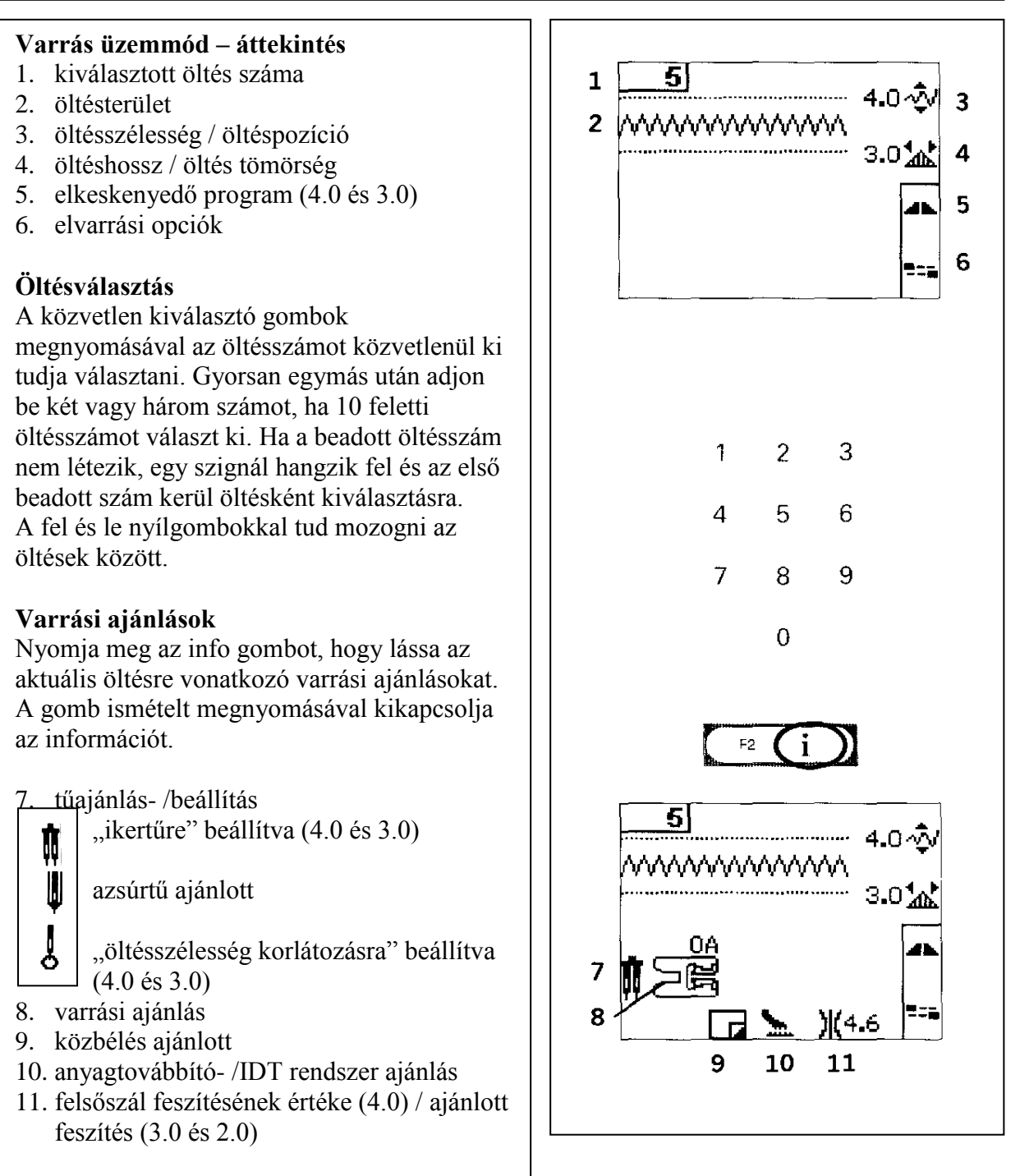

Útmutatás: Minden szimbólum és opció nem mutatható egyidejűleg.

## Öltésbeállítások

Varrógépe automatikusan az optimális beállításokat használja minden kiválasztott öltéshez. Megváltoztathatja a kiválasztott öltést saját igényeinek megfelelően. A beállítás változtatásai csak a kiválasztott öltésre vonatkoznak. Beállítás változtatásai egy másik öltés kiválasztásakor visszaállnak. A megváltoztatott beállítások nem kerülnek automatikusan mentésre, ha kikapcsolja varrógépét.

A beállított öltésszélesség- és hossz minden változtatásnál a szimbólum mellett látható. Ha megpróbálja a szélesség és hossz beállításainak legalsó- vagy legfelső értékét felülírni, egy figyelmeztető hang jelez. *Útmutatás: Megváltoztatott beállítás esetén a számok kerülnek kiemelésre*.

## Öltésszélesség (1)

Az öltésszélességet a + és – gombok segítségével tudja megváltoztatni.

## Öltéshossz (2)

Az öltéshosszt a + és – gombok segítségével tudja megváltoztatni. Ha cikk-cakk- vagy díszítő öltés hosszát növeli, az egész öltés hosszabb lesz. Ha olyan szaténöltés hosszát növeli, amelyiknek a tömörsége hozzáigazítható, akkor az egész öltés hosszabb lesz úgy, hogy a tömörség azonos marad.

## Öltéspozíció (3)

Nyomja meg az "alternatívák" gombot, hogy a szaténöltések öltéshossza helyett a tömörség beállítását lássa. A tömörséget az öltéshossz plusz és mínusz gombjával tudja megváltoztatni. Az öltéstömörségnek nincs befolyása az öltés teljes hosszára. Útmutatás: Ezt az opciót gyakran speciális cérnákhoz használják, valamint amikor lazább szaténöltésre van szükség. Ha egy gomblyukat választott ki, a grafikus kijelző az öltéstömörséget mutatja az öltéshossz beállítás helyett.

## Felső szál feszítése (5)

Az öltés szépsége és a tartósság érdekében meg kell bizonyosodnia arról, hogy a felső szál feszítése jól van beállítva, azaz a szálak egyenletesen az anyag közepén találkoznak.

Ha az alsó szál látható az anyag színén, a felső szál feszítése túl nagy. Csökkentse a felső szál feszítését. Ha a felső szál az anyag visszáján látható, a felső szál feszítése túl kicsi. Növelje a felső szál feszítését. Díszítő öltések és gomblyukak esetében a felső szálnak láthatónak kell lennie az anyag visszáján.

**4.0:** Varrógépe elektronikusan kiválasztja a legjobb felsőszál feszítést a kiválasztott öltéshez. A beállítás manuális megváltoztatására vonatkozó leírást a 2:16 oldalon találja.

**3.0 és 2.0:** Nyomja meg az info gombot. Használja a grafikus kijelzőn megjelenő ajánlásokat a felsőszál feszítéséhez (5). A feszítés beállításához forgassa a számokkal ellátott kereket.

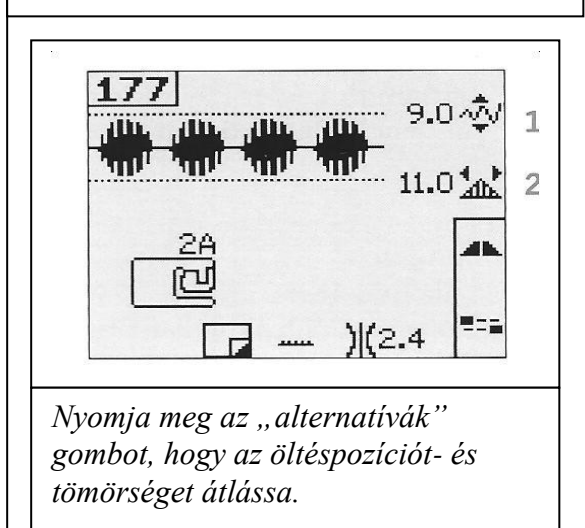

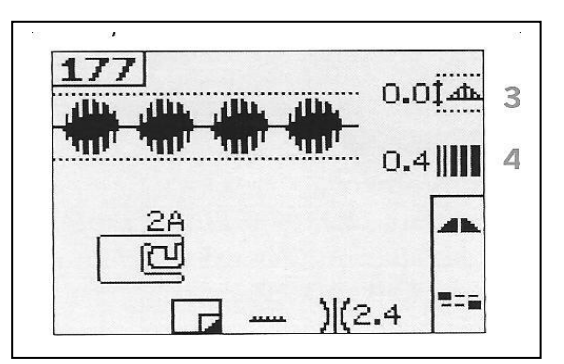

## Tükrözés

Öltések vagy mintasorok vízszintes tükrözéséhez nyomja meg a "tükrözés vízszintesen" gombot. **4.0:** Tükrözéshez hosszanti irányban nyomja meg a "tükrözés függőlegesen" gombot.

#### Elvarró opciók

Az elvarró opciók segítségével programozhat elvarrást a varrat elejére (A) és végére (B).

- 1. Nyomja meg az F2 (F1 a 2.0 gépnél) gombot, hogy a kijelzőn megnyíljon az elvarrási opció.
- Mozogjon az opciók között a nyílgombokkal és válassza ki a kívánt funkciót az OK gomb megnyomásával.
- 3. A kiválasztás után zárja be a kijelzőt az F2 gomb ismételt megnyomásával (F1 a 2.0 gépnél). Ezután megjelennek az elvarrás (D) mini szimbólumai a kijelzőn, melyek megadják melyik elvarrási opciók vannak bekapcsolva. A kiválasztás mindaddig aktív marad, amíg ki nem kapcsolja azt.

Útmutatás: Azonnali elvarráshoz használja a gép elején lévő "elvarrás" gombot.

#### Varrás kiválasztott elvarró opciókkal

- 1. Az "elvarrás az elején" (A) opció azonnal elvarr, amint varrni kezd.
- Az "elvarrás a végén" (B) opció bekapcsolásához nyomja meg a visszavarró gombot. A programozott elvarrás kijelző világítani kezd. A gép a varrat végén elvarr.

4.0: Ha a szálvágó (C) be van programozva, a varrógép az elvarrás után automatikusan elvágja a szálakat. A tűt és a varrótalpat felemeli. Útmutatás: A visszavarrás bekapcsolásához meg kell állnia a varrással és kétszer meg kell nyomnia a visszavarró gombot. A visszavarrás kijelzés világítani kezd. Ezután nincs elvarrás. Az "elvarrás a végén" (B) opció bekapcsolásához nyomja meg a visszavarró gombot visszavarrás közben. A visszavarrás és programozott elvarrás kijelzés világítani kezd. Ha ismét előrefelé szeretne varrni meg kell állnia a visszavarrással és meg kell nyomnia a visszavarrás gombot. Ezután egy kijelző sem világít és nem is történik elvarrás.

3. Az elvarró opciók kikapcsolásához használja kerek gombot. Ezzel mozoghat az opciók között és egyeseket az OK gombbal kikapcsolhat.

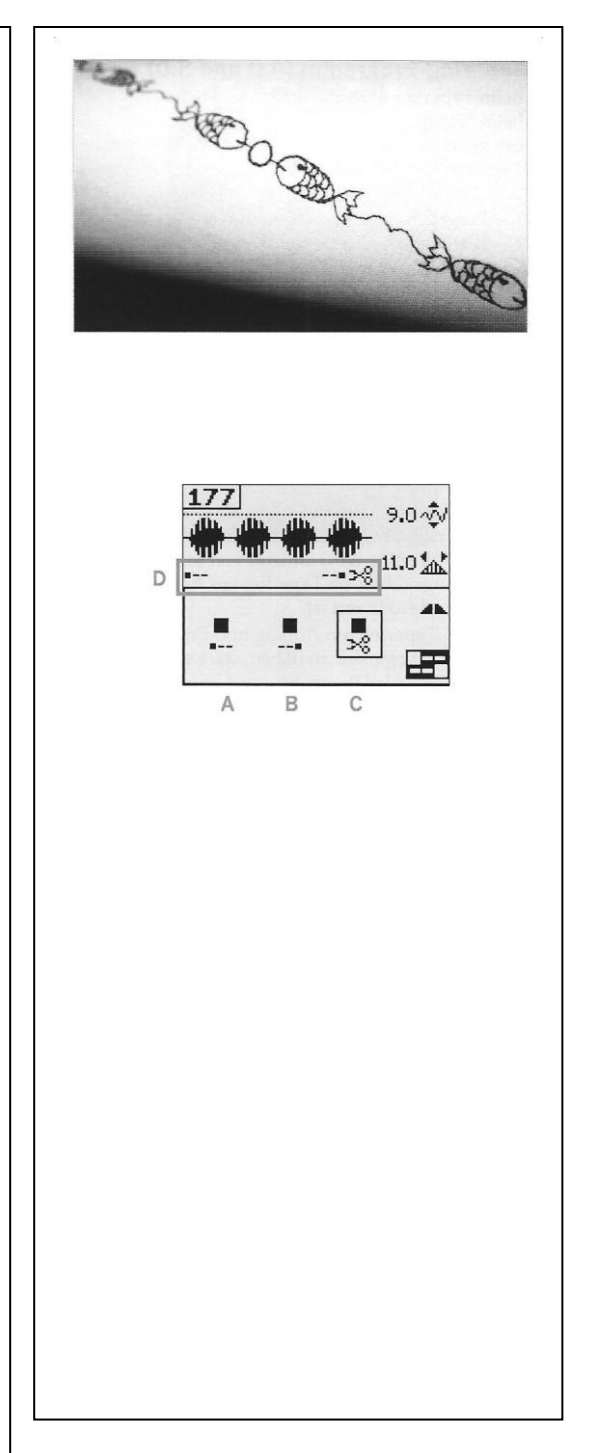

#### Elkeskenyedő program (4.0 és 3.0)

Az elkeskenyedő varrásnál az ötlés szélessége a varrás során növekszik vagy csökken, szimmetrikus vagy nem szimmetrikus elkeskenyedő variációk varrásához.

- 1. Az F1 gomb megnyomásával nyissa meg az elkeskenyedő program kijelzését.
- A jobb és a bal nyílgombokkal válassza ki, hogy az elkeskenyedést az elején vagy a végén programozza. Az OK gomb megnyomásával kapcsolja be- illetve ki a beállítást.
- Az OK gomb lenyomva tartásával egy különböző szögvariációkat tartalmazó ablakot nyit meg. Válassza ki a kívánt elkeskenyedő szöget a nyílgombok segítségével és nyomja meg az OK gombot a kiválasztáshoz.
- Nyomja meg ismét az F1 gombot, hogy bezárja elkeskenyedő programot. A grafikus kijelzőn a mini szimbólumok (A) adják meg, hogy az elkeskenyítés az elején vagy a végén van bekapcsolva.
- 5. Amennyiben az elkeskenyítés az elején és végén be van kapcsolva és varrni kezd, akkor az öltésszélesség 0 mm-nél kezdődik. Azután szélesedik, amíg a kiválasztott öltésszélességet eléri. Varrjon a kívánt hosszban és nyomja meg azután a visszavarró gombot. A szélesség 0 mm-re csökken.

Útmutatás: Csaknem valamennyi öltés alkalmas elkeskenyítésre. Amikor olyan öltést próbál meg megnyitni, amelyik nem elkeskenyíthető, az öltés elkeskenyítés kijelzője megnyílik és felhangzik egy figyelmeztető hang.

## Sebességszabályozás (4.0 és 3.0)

 A sebesség gomb lenyomva tartásával megnyílik egy felugró ablak, melyben a jobb és bal nyílgombokkal tudja változtatni a sebessége.

Útmutatás: Az alapsebességnél gyorsabban nem tud varrni.

- 2. Nyomja meg ismét a sebesség gombot a felugró ablak eltüntetésére.
- Nyomja meg a info gombot. Egy szimbólum mutatja a grafikus kijelzőn a sebességet, melyre a varrógép be van állítva.
- 4. A sebességszabályozás kikapcsolásához nyomja meg a sebesség gombot. Nyomja meg ismét a sebesség gombot, hogy a korábban kiválasztott sebességgel varrjon.

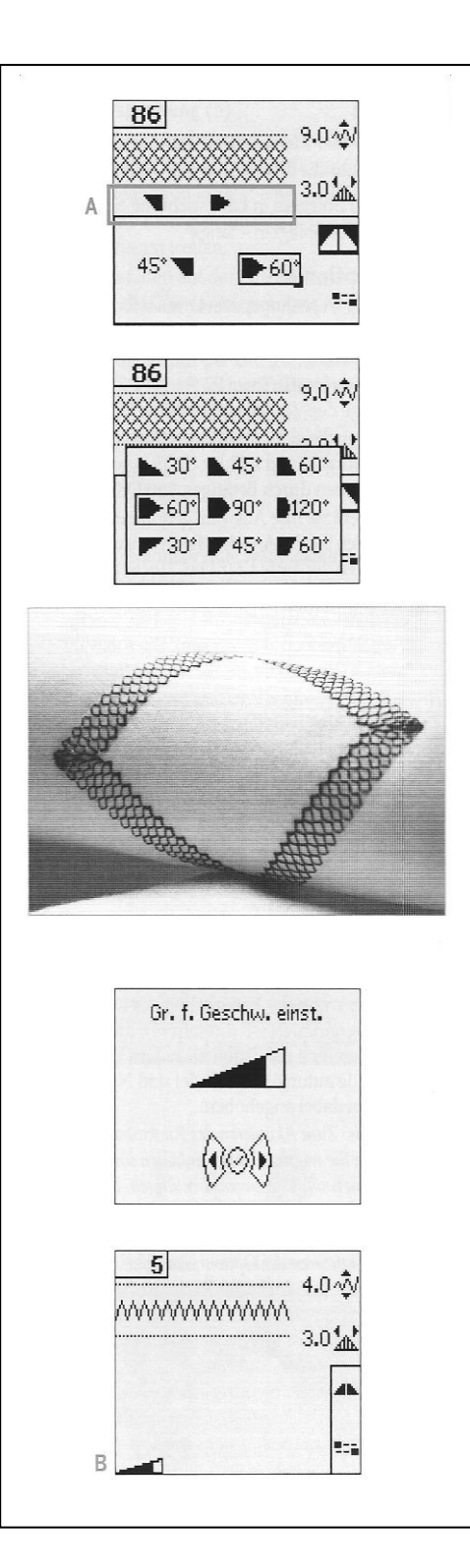

## Saját öltések (4.0 és 3.0) Saját öltések tárolása

- A saját öltéseket tárolhatja varrógépén a mentés gomb megnyomásával. Ezzel megnyílik a saját öltések vagy mintasorok tárolása menü. Válassza a "saját öltések" opciót a nyílgombokkal és igazolja az OK gombbal.
- Válasszon a nyílgombokkal egy üres tárolót. Igazolja a kiválasztást az OK gombbal. Amennyiben a kiválasztott tárolóban már van adat, megjelenik egy felugró ablak a kérdéssel, hogy a tárolóban lévő adatokat felül akarja e írni. Válassza ki a nyílgombokkal az igen vagy nem választ és igazolja az OK gombbal.
- 3. Nyomja meg a tároló gombot ismét a varrási üzemmódba visszatéréshez.

Útmutatás: Néhány speciális öltés, mint pl. a gomblyukak nem tárolhatók. Ezt egy felugró ablak jelzi Önnek.

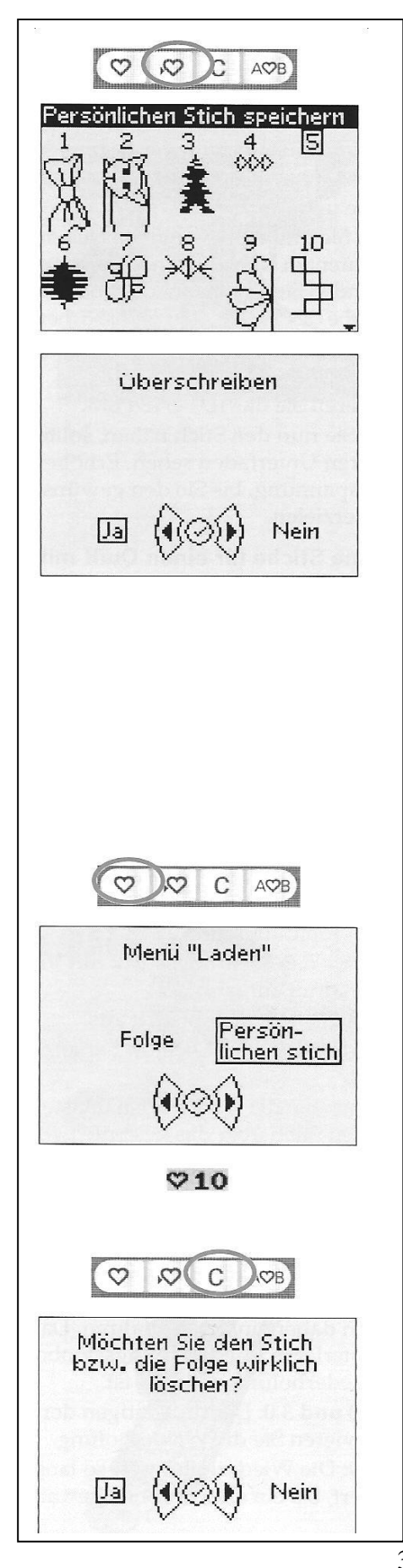

## Saját öltések betöltése

- Saját öltéseit a betöltés gomb megnyomásával tudja betölteni. Ezzel megnyílik a saját öltések vagy mintasorok betöltése menü. . Válassza a "saját öltések" opciót a nyílgombokkal és igazolja az OK gombbal.
- Válassza ki a nyílgombokkal a kívánt öltést és igazolja az OK gombbal. Az ezután úgy jelenik meg a varrás üzemmódban, hogy az közvetlenül kiválasztható. A betöltött öltés szám egy kis szívvel jelenik meg.

## Saját öltések törlése

- 1. Akkor töröljön öltéseket varrógépéről, ha azok a tárolás- vagy betöltés menüben találhatók.
- 2. Válassza ki a törlendő öltést és nyomja meg a törlés gombot. A megnyíló felugró ablakban igazolja törlési szándékát. Válassza a nyílgombok segítségével az igen vagy nem szót és nyomja meg utána az OK gombot.

## Varrástechnikák Kézi hatású quiltöltés

A quilt általában 3 rétegből áll: két anyagrétegből és egy közötte fekvő vliesből.

- 1. Fércelje a készre varrt quilt felső oldalát a vliesre és a hátlapra.
- 2. Fűzze be a varrógépet transzparent cérnával. Alsó szálként használjon az anyag színe szerinti vagy kontrasztos rayon- vagy pamut cérnát.
- 3. Tegye fel a kijelzőn ajánlott varrótalpat.
- 4. Kapcsolja be az IDT rendszert.
- Amikor az öltés varrja, csak az alsó szál látszik. Növelje a szálfeszítést mindaddig, amíg a kívánt hatást eléri.

## Ajánlott öltések kézi hatású quiltekhez

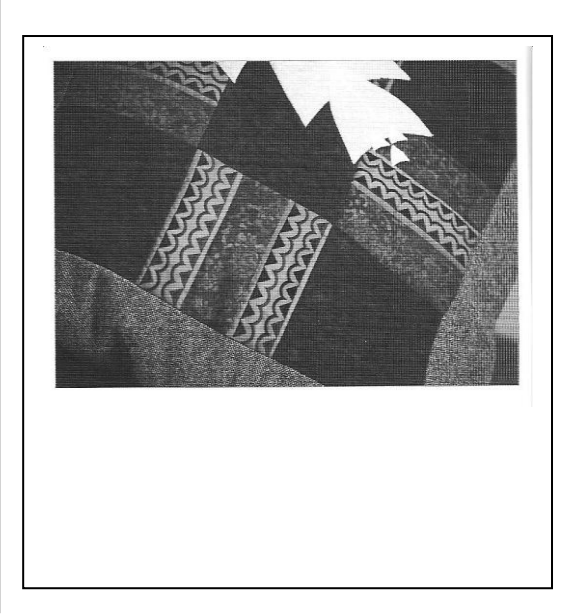

|   | 1  | 1  |                | ~~~ | +  | +++++++++++++++++++++++++++++++++++++++ | חח | ** | الد الد | ¥  | արդա | ł  | un de la | 2  |   |
|---|----|----|----------------|-----|----|-----------------------------------------|----|----|---------|----|------|----|----------|----|---|
|   | 53 | 54 | 55             | 56  | 59 | 60                                      | 61 | 62 | 63      | 64 | 65   | 66 | 67       | 68 | 6 |
|   | -  | 42 | 0 <del>4</del> | 4.3 | 45 | ( <b></b> )                             |    | 46 | -       | 47 | 48   |    | 1771     | 49 | 5 |
| - | l. | 31 | 60             | 35  | 1  | 0                                       |    | 37 |         | 38 | 30   |    | -        |    | 4 |

## Stoppolás

Stitch

4.0

3.0

Kis lyukak vagy szakadások kijavítására, hogy azok ne válhassanak naggyá. Válasszon ehhez finom cérnát a stoppolandó ruhadarab színében.

- 1. Tegye a ruhadarabot a sérült rész alá közbélést helyezve a varrótalp alá.
- 2. Válasszon ki egy stoppoló öltést.
- 3. Varrjon a lyuk felett és annak szélein.
- Nyomja meg a visszavarró gombot, miután elkészített egy öltést a javítandó rész felett. Ezzel állítja be az öltéshosszt. Varrógépe automatikusan befejezi a teljes öltést.
- Az öltés úgy van beállítva, hogy mindig ugyan akkora stoppolási felületet ismétel. Ezért egyszerűen csak folytathatja a varrást. Ekkor megjelenik az ismétlés szimbólum amely jelzi, hogy az ismétlés be van kapcsolva.

**4.0 és 3.0:** Az F1 gomb megnyomásával tudja kikapcsolni az ismétlést.

**2.0:** Az ismétlés addig van bekapcsolva, amíg egy másik öltést ki nem választ.

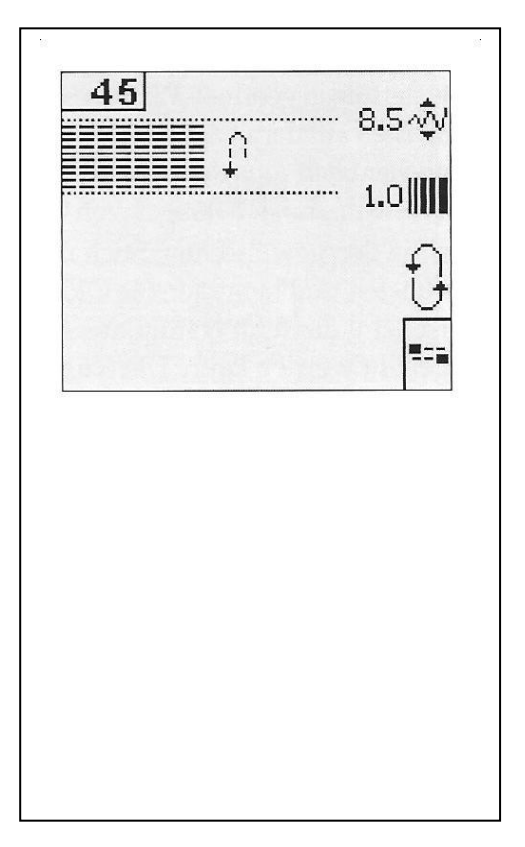

## Szabadkezes állás (3.0 és 2.0)

A szabadkezes tűzőtalp használata esetén a varrótalpnak szabadkezes állásban kell lennie.

- 1. Kapcsolja ki az IDT rendszert és süllyessze az anyagtovábbítót.
- 2. Tegye fel a szabadkezes tűzőtalpat és válasszon ki egy öltést.
- A szabadkezes pozíciót úgy tudja bekapcsolni, hogy a varrótalp emelőt felfelé mozgatja és az átkapcsolót (A) az emelő alján önmaga felé nyomja, amíg az bekattan. Ha ezután a varrótalp emelőt elengedi a varrótalp szabadkezes pozícióba kerül.
- 4. Kezdje el a varrást.
- A szabadkezes állás kikapcsolásához nyomja a varrótalp emelőt kissé felfelé és az átkapcsolót (A) önmagától elfelé, amíg az alapállásba bekattan.

**4.0:** Szabadkezes varrásra vonatkozó útmutatást a 4.0 típushoz a 2:17 oldalon talál.

# Gomblyukak

Gomblyuk varrásához tegye fel a megfelelő varrótalpat, majd válassza ki a kívánt gomblyukat. A tökéletes eredmény elérése érdekében készítsen próbagomblyukat az egy darabjára a megfelelő közbélés használatával. A varrás irányát a képernyőn egy nyíl mutatja a gomblyuk mellett.

## Gomblyuk szenzor

Ha a gomblyukat a szenzoros gomblyuktalppal varrja, állítsa be úgy a gomblyuknyílás hosszát, hogy az valamivel nagyobb legyen a gombnál.

- 1. Tegye fel az 5A szenzoros gomblyuktalpat.
- 2. Dugja a csatlakozót az aljzatba (B) balra lent a két izzó között.
- 3. Mérje meg a gombot a vonalzóval. Állítsa be a nyílás hosszát a jobb és bal nyílgombokkal.
- 4. Ügyeljen arra, hogy a piros nyíl a varrótalp jelölése (C) felé nézzen.
- 5. Kezdjen el varrni a lábpedál lenyomásával.
- A kijelzőn a nyilak mutatják mikor és melyik irányba történik a gomblyuk varrása. Mindkét retesz varrásiránya azonos.
- 7. A gomblyuk lezárása automatikus. A gomblyukat tetszés szerinti számban ismételheti a varrótalp lenyomásával.

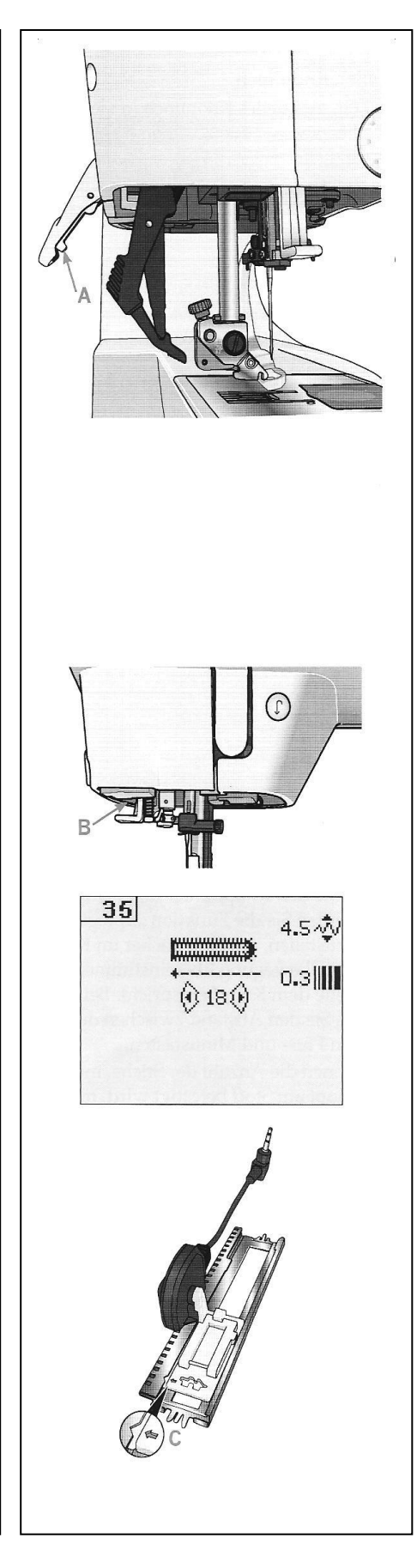

## Manuális gomblyuk

- 1. Manuális gomblyuk négy lépésben történő varrásához az 5M varrótalpat használja.
- Az első gomblyukszár varrása hátrafelé történik. Varrja meg a gomblyukszárat a kívánt hosszban. A grafikus kijelzőn ezután az aktuálisan varrt rész és varrásirány látható.
- Nyomja meg a visszavarró gombot. A varrógép megvarrja a reteszt és a második gomblyukszárat. Ha a gomblyukszárak elkészültek nyomja meg ismét a visszavarró gombot, hogy megvarrja a második reteszt.

Útmutatás: Az ismétlő szimbólum mutatja, hogy az ismétlés be van kapcsolva. A lábpedál megnyomásával tetszés szerinti számban ismételheti a gomblyukat.

A gép automatikusan megáll, amikor a gomblyuk elkészült.

**4.0 és 3.0:** Az F2 gomb megnyomásával kapcsolja ki az ismétlést.

**2.0:** Az F1 gomb megnyomásával kapcsolja ki az ismétlést.

## Gomb felvarrása

- Gomb felvarrásához távolítsa el a varrótalpat és válassza ki a gombfelvarró öltést.
- 2. Süllyessze az anyagtovábbítót.
- 3. Tegye a gombot a varrótalp tartó alá. Használja a "tükrözés" funkciót annak ellenőrzésére, hogy a gomb lyukaival egyezően mozog e a tű, és megfelel e a gomb szélességének. Szükség esetén változtassa a lyuktávolságot a plusz és mínusz gombokkal.
- 4. Az öltések számát, mellyel a gombot az anyaghoz rögzíti, a jobb és bal nyílgombokkal tudja két lépcsőben növelni és csökkenteni.
- Kezdje el a varrást. A varrógép megvarrja a programot, elvarrja az öltést és megáll. Útmutatás: Használja a többcélú szerszámot, hogy szárat készítsen a gombhoz. Használhatja

a gombfelvarró talpat is, amely külön megvásárolható tartozék.

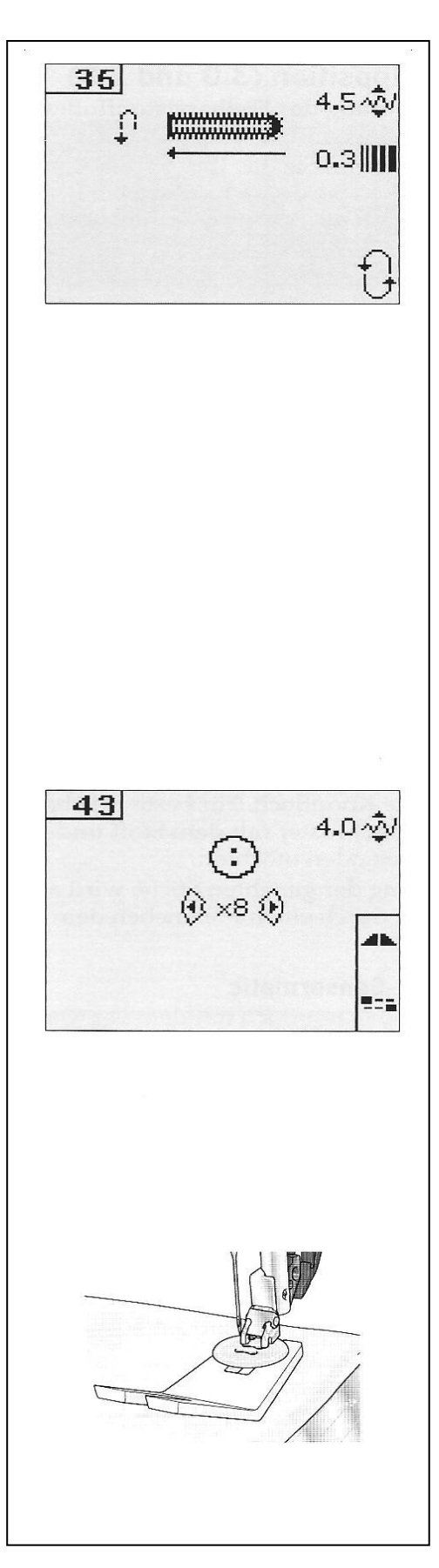

#### Felugró ablakok a varrás során

## Üres orsó (4.0)

Amikor az orsó már csaknem üres, a varrógép automatikusan megáll és a képernyőn megjelenik egy felugró ablak. Cserélje ki az üres orsót egy tele orsóra és igazolja az OK gombbal.

## Főmotor túlterhelt

Ha nagyon vastag anyagot varr vagy a varrógép a varrás során elakad előfordulhat, hogy a főmotor túlterhelődik. Ekkor a varrógép megáll. A felugró ablak azonnal eltűnik, amint a főmotor és az áramellátás rendben van.

## Szálelakadás megszüntetése (4.0)

Távolítsa el a szálmaradványokat és a port a tűlemez területéről. Igazolja az OK gombbal, hogy bezárja a felugró ablakot.

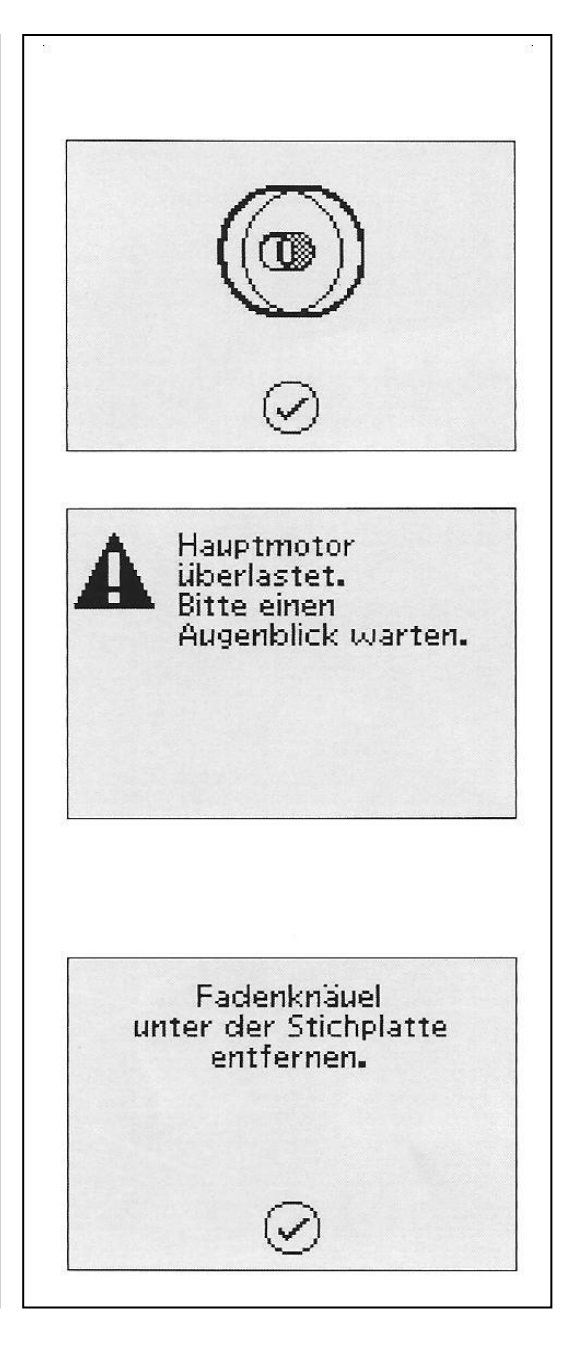

## Mintasor (4.0 és 3.0)

Varrógépének mintasor funkciója lehetővé teszi öltések és mintasorok készítését saját beállításaival, valamint öltések és betűk kombinálását mintasorrá. Egy mintasorba 40 öltést, betűt és parancsot programozhat. Mentse el saját öltéseit és mintasorait varrógépében és hívja le őket tetszés szerint varráshoz.

Varrógépének valamennyi öltésével készíthet mintasorokat, kivéve a gomblyuk, stoppolás, elkeskenyedő varrás, gombfelvarrás és reteszöltés öltésekkel.

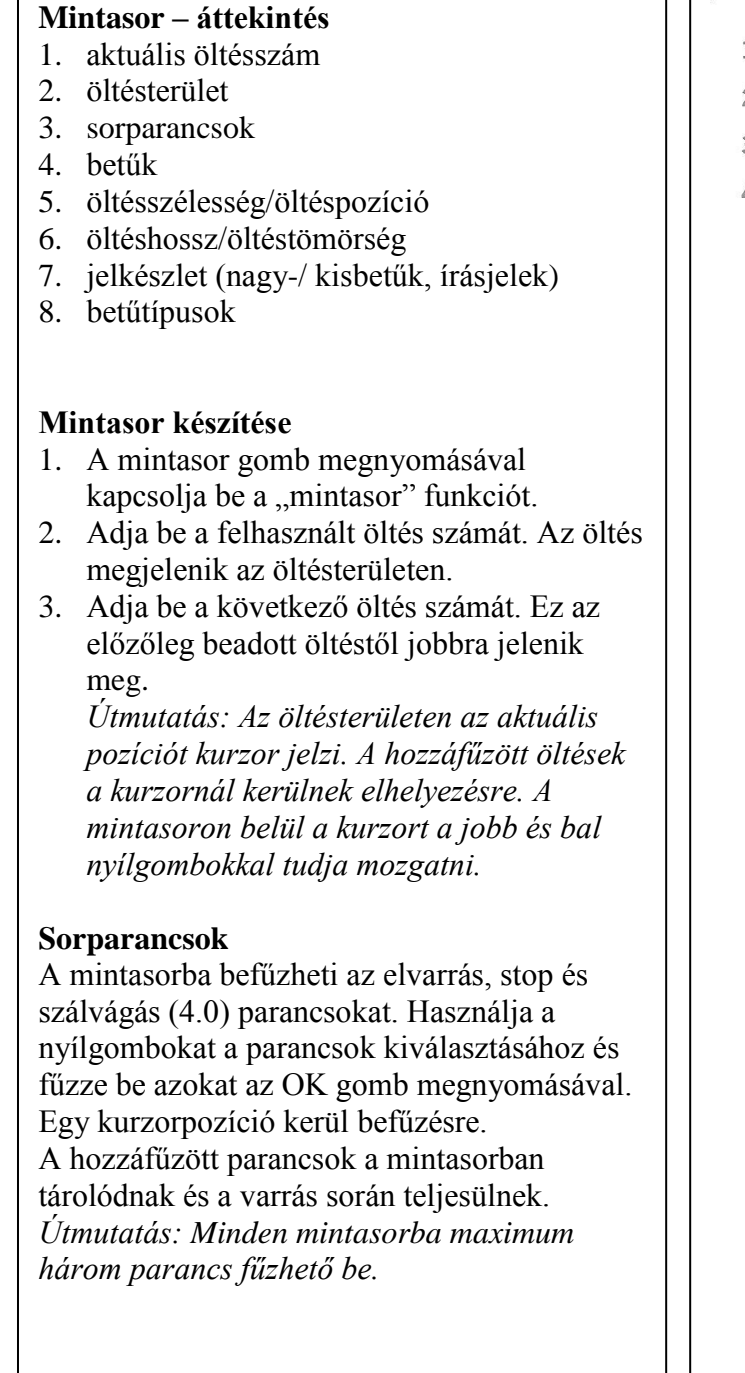

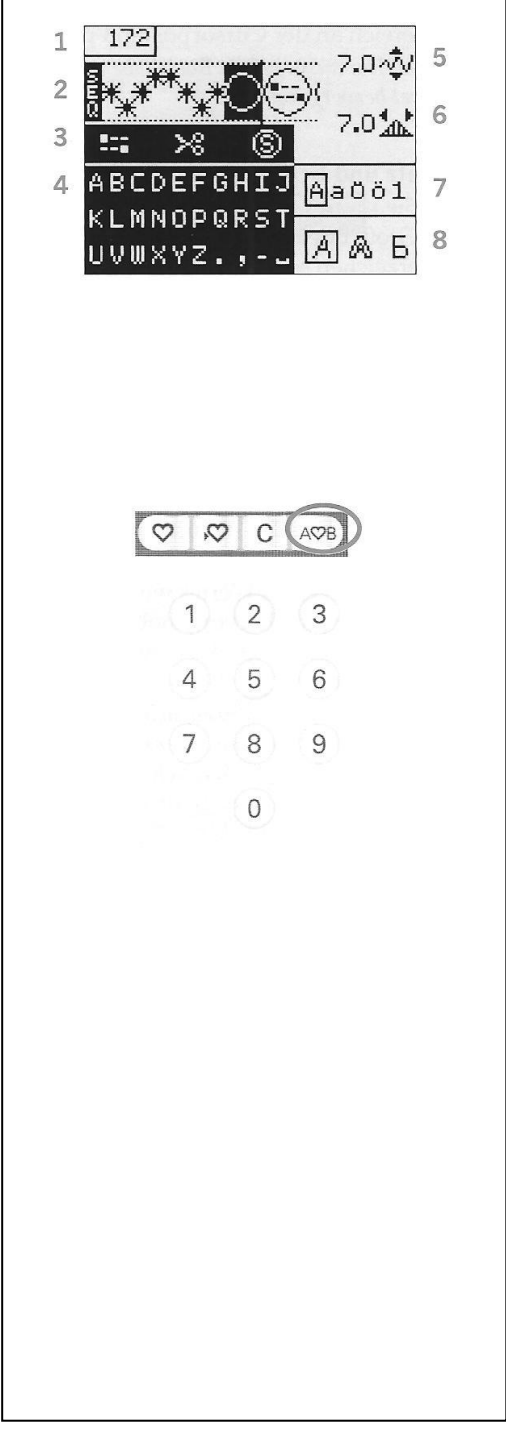

## Ábécé használata

- 1. Mozgassa a kurzort a jobb és bal nyílgombokkal az öltésterületen (2) belül oda, ahol hozzá szeretne fűzni egy betűt.
- Menjen a nyílgombokkal a mintasor parancsokon (3) keresztül lefelé az ábécéhez (4). Válasszon ki a nyílgombokkal egy betűt és fűzze be az OK gombbal. A betű az öltésterületen hozzáfűzésre kerül a kurzor helyén.

Útmutatás: A kiválasztott betű az ábécében kiemelődik.

## Írásjelek és betűtípusok kiválasztása

Nyomja meg az F1 gombot az írásjelekhez (7), hogy válasszon a nagy- és kisbetűk, normál- és speciális jelek valamint szimbólumok között. Nyomja meg az F2 gombot a betűtípus (8) megváltoztatásához.

## Szöveg és öltések illesztése

Tud tükrözni, öltéshosszt (6) és –szélességet (5) igazítani vagy a kiválasztott öltés tömörségét és pozícióját megváltoztatni. A beállításokat pontosan úgy végezze, ahogy a varrás üzemmódban. Lásd 3:2-3:4 oldalak. Miután megváltoztat egy értéket a számok a grafikus kijelzőn kiemelve jelennek meg, hogy hangsúlyozzák nem általános beállításról van szó.

Útmutatás: A változtatások csak a kurzor feletti öltésre vonatkoznak. Ha visszatér a varrás üzemmódra, akkor valamennyi ott végrehajtott változtatás az egész mintasorra érvényes, azonban nem kerül tárolásra.

## Öltések és betűk törlése egy mintasorban

Ha törölni szeretne egy öltést, mozgassa a kurzort a megfelelő öltéshez és nyomja meg a törlés gombot.

Ha a teljes mintasort szeretné törölni az öltésterületből, mozgassa a kurzort az első öltéspozíciótól balra lévő helyre és nyomja meg a törlés gombot.

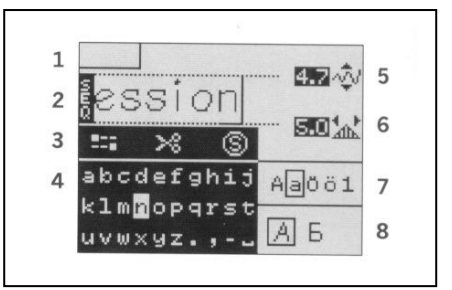

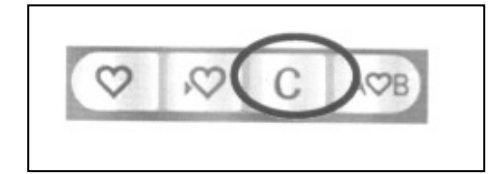

## Mintasorok kezelése

Mintasorait tárolhatja, majd később újra behívhatja. Minden mintasorban 40 öltés számára van hely.

## Mintasor tárolása

A mintasorok tárolása ugyan úgy működik, mint a varrás üzemmódban. Lásd 3:5 oldal. Válassza a "mintasor" opciót a "saját öltések és mintasorok" menüben.

## Mintasor betöltése

A mintasorok betöltése ugyan úgy működik, mint a varrás üzemmódban. Lásd 3:5 oldal. Válassza a "mintasor" opciót a "betöltés" felugró ablakban.

Útmutatás: Mintasor betöltésénél varrás üzemmódban a betöltött öltés száma előtt egy M jelenik meg.

## Mintasor törlése

A mintasorok törlése ugyan úgy működik, mint a varrás üzemmódban. Lásd 3:5 oldal.

## Mintasor varrása

Mintasor kivarrásához térjen vissza a varrás üzemmódba úgy, hogy megnyomja a mintasor gombot vagy a lábpedált. A mintasor ekkor kész a varrásra. Ha nincs beprogramozva stop parancs, akkor a mintasor kivarrása folyamatos. Útmutatás: Azok a változtatások, melyeket a varrás üzemmódban végez el a teljes mintasorra vonatkoznak. Ezek a változtatások azonban nem kerülnek tárolásra, amikor visszatér a "mintasor" opcióba.

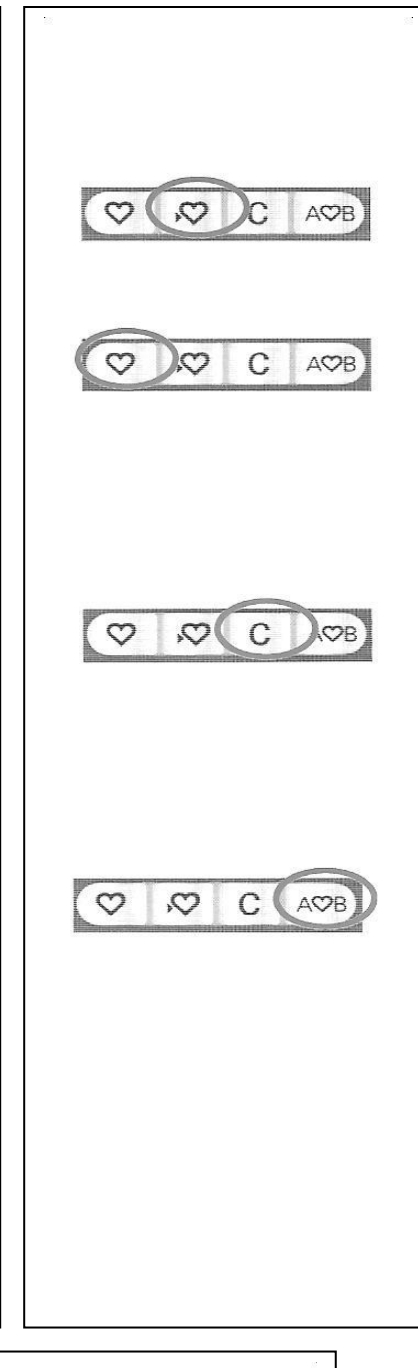

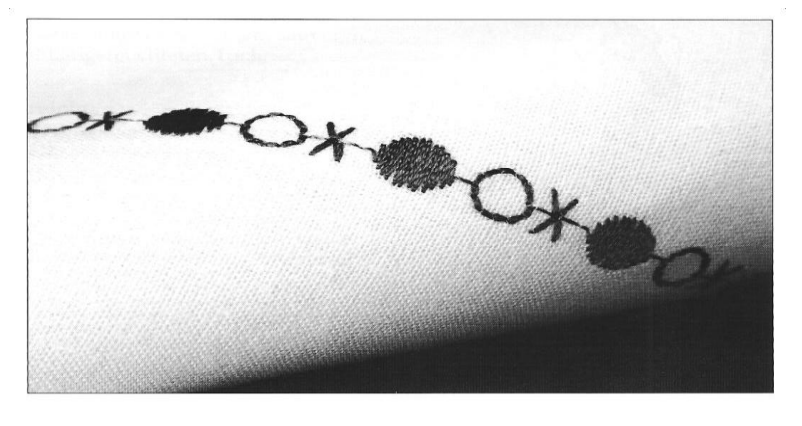

## Karbantartás

## Izzók cseréje

Varrógépe két izzóval van ellátva. Egyik a gépfej alatt, másik a szabadkaron található. Izzókat Pfaff szakkereskedőjénél tud vásárolni. Az alábbiak szerint cserélje az izzót.

## Kapcsolja ki a varrógép főkapcsolóját!

- Fogja az izzót a mély oldalánál (OUT felirat) az izzólehúzóba. Húzza ki egyenesen az izzót. Aközben az izzót nem szabad forgatni.
- az új izzó behelyezéséhez tegye az új izzót az izzó lehúzó lapos oldalára (IN felirat). Nyomja a szerszámmal az új izzót a foglalatba.

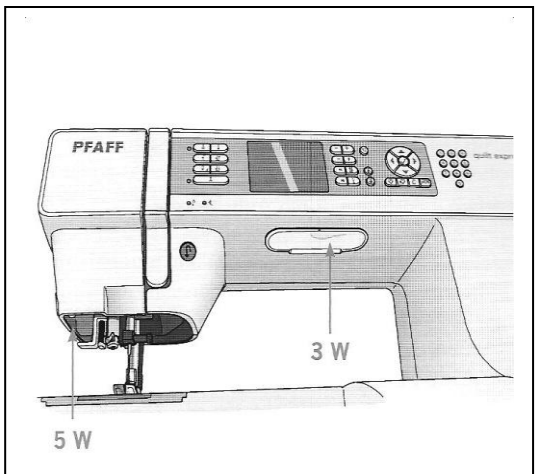

## Varrógép tisztítása

Rendszeresen tisztítsa varrógépét, hogy megelőzze az üzemzavarokat. A varrógépet nem kell olajozni. A varrógép külsejét puha kendővel törölje le, hogy eltávolítsa a port és a szálmaradványokat.

A grafikus kijelzőt egy tiszta, puha és kissé benedvesített kendővel tisztítsa.

## Orsóterület tisztítása

# Útmutatás: Süllyessze az anyagtovábbítót és kapcsolja ki a varrógépet.

Vegye le a varrótalpat és az orsófedelet. Tolja a csavarhúzót az ábra szerint a tűlemez alá, forgassa óvatosan és emelje le a tűlemezt. Tisztítsa ki az anyagtovábbítót az ecsettel, amely a tartozékok között található.

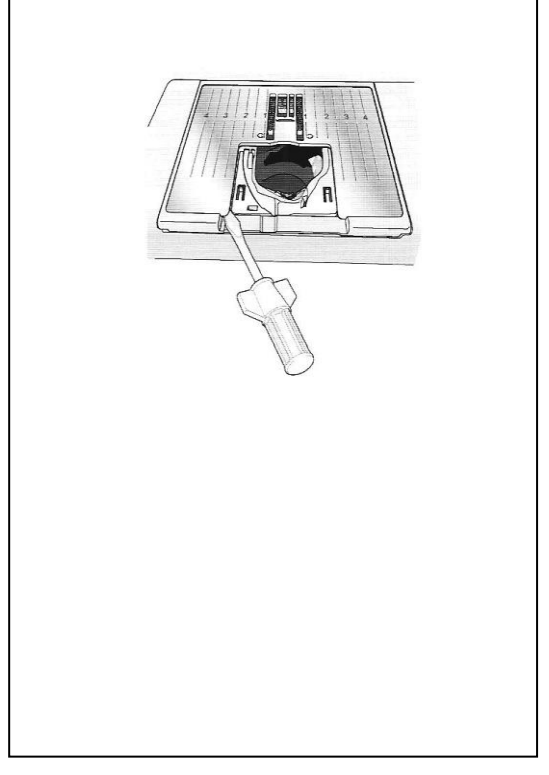

#### Orsó alatti terület tisztítása

Az orsótok alatti területet néhány ruhadarab elkészítése után mindig tisztítsa meg, valamint ha úgy látja, hogy ott szálmaradványok gyűltek fel.

Távolítsa el ehhez az orsótok tartót (A) annak megemelésével, amelyet az orsótok elülső oldala takar. Emelje ki az orsótokot (B). Tisztítsa ki az ecsettel.

4:0: A szálvágó tisztításánál óvatosan járjon el.

Tegye vissza ismét az orsótokot és az orsótok tartót.

Útmutatás: Ne fújjon az orsótok területér, mert ezzel a port és szálmaradványokat varrógépébe fújja.

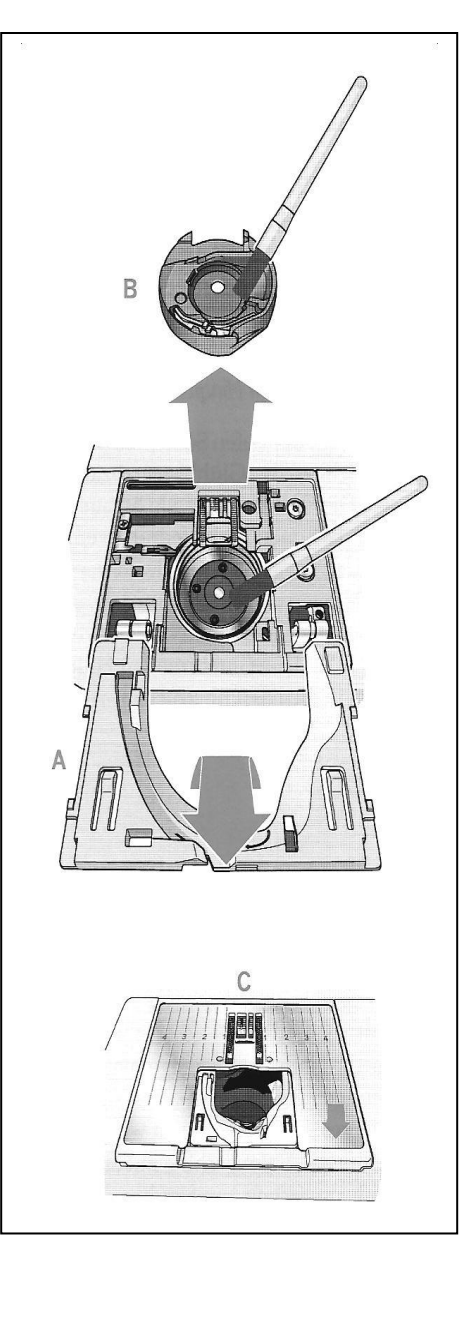

#### Tűlemez visszahelyezése

Süllyesztett anyagtovábbítónál tegye fel a tűlemezt és illessze az orrot a hátsó mélyedésbe (C). nyomja le a tűlemezt, amíg bekattan. Tegye fel az orsófedelet.

## Varrási zavarok és azok elhárítása

Ebben a hibaelhárító táblázatban megoldásokat talál a leggyakoribb problémákra. További információkat bármikor kérhet PFAFF szakkereskedőjétől.

Elhárítás

| Általános zavarok                      |                                                 |
|----------------------------------------|-------------------------------------------------|
| Szálvágó nem vágja el a szálat (4.0)   | Távolítsa el a tűlemezt és az esetleges         |
|                                        | szálmaradványokat az orsótokból.                |
|                                        | Kapcsolja be az automatikus szálvágást a        |
|                                        | "beállítások" menüben.                          |
| Az anyag nem továbbítódik.             | Ügyeljen arra, hogy a varrógép a                |
|                                        | "beállítások" menüben ne legyen                 |
|                                        | szabadkezes varrásra állítva.                   |
|                                        | Győződjön meg róla, hogy az anyagtovábbító      |
|                                        | nincs süllyesztve.                              |
| Öltések rosszak, egyenetlenek vagy túl | Kapcsolja ki az ikertűt vagy öltésszélesség     |
| keskenyek. (4.0 és 3.0)                | korlátozást a "beállítások" menüben             |
| Tű törik.                              | Tegye be a tűt a 2. fejezetben leírtak szerint. |
|                                        | Válassza a varrott anyaghoz a megfelelő tűt.    |
| Varrógép nem varr.                     | Győződjön meg róla, hogy valamennyi             |
|                                        | csatlakozó jól ül az aljzatokban és a           |
|                                        | konnektorban.                                   |
|                                        | Győződjön meg róla, hogy a lábpedál             |
|                                        | vezetéke megfelelően van csatlakoztatva.        |
|                                        | Nyomja az orsózó megállítót varró pozícióba     |
| Varrás funkciógombjai nem reagálnak az | A gép funkció gombjai érzékenyek a statikus     |
| érintésre.                             | feltöltődésre. Ha a gombok nem reagálnak az     |
|                                        | érintésre, kapcsolja ki a gépet, majd azután    |
|                                        | ismét kapcsolja be. Ha a probléma ezután is     |
|                                        | fennáll, forduljon PFAFF                        |
|                                        | szakkereskedőjéhez.                             |

| Zavar / ok |  |  |
|------------|--|--|
|            |  |  |

| A varrógép öltéseket hagy ki             |                                                 |
|------------------------------------------|-------------------------------------------------|
| A tű nem megfelelően van betéve.         | Tegye be a tűt az útmutató 2. fejezete szerint. |
| Nem megfelelő tűt használ.               | A 130/705 H tűrendszer tűit használja.          |
| A tű görbült vagy tompa.                 | Tegyen be egy új tűt.                           |
| A cérna nem jól van befűzve.             | Vizsgálja meg a varrógép befűzését.             |
| Nem megfelelő varrótalpat használ.       | Tegye fel a megfelelő varrótalpat.              |
| A behelyezett tű a használt cérnához túl | Ellenőrizze, hogy a tű megfelelő e az           |
| vékony.                                  | anyaghoz és a cérnához.                         |

| Felső szál szakad                        |                                                 |
|------------------------------------------|-------------------------------------------------|
| A tű nem megfelelően van betéve          | Tegye be a tűt az útmutató 2. fejezete szerint. |
| Nem megfelelő tűt használ.               | A 130/705 H tűrendszer tűit használja           |
| A tű görbült vagy tompa.                 | Tegyen be egy új tűt.                           |
| A cérna nem jól van befűzve.             | Vizsgálja meg a varrógép befűzését.             |
| A behelyezett tű a használt cérnához túl | Tegyen be a cérna vastagságának megfelelő       |
| vékony.                                  | tűt.                                            |

| A felhasznált cérna rossz, csomós vagy a     | Használjon jó minőségű, kifogástalan cérnát, |
|----------------------------------------------|----------------------------------------------|
| hosszú tárolás miatt kiszáradt.              | melyet PFAFF szakkereskedőjénél              |
|                                              | vásárolhat.                                  |
| Nem megfelelő szálterelő tányért használ.    | Tegye fel a cérnaspulni méretéhez illszkedő  |
|                                              | szálterelő tányért.                          |
| Nem megfelelő a cérnaspulni tartó pozíciója. | Próbálja ki a cérnaspulni tartó másik        |
|                                              | pozícióját (vízszintes, függőleges).         |
| A tűlemez lyuka sérült.                      | Cserélje ki a tűlemezt.                      |

| Alsó szál szakad                     |                                                                                                    |
|--------------------------------------|----------------------------------------------------------------------------------------------------|
| Az orsó nem jól van betéve.          | Ellenőrizze az alsó szál befűzését.                                                                                                    |
| A tűlemez lyuka sérült.              | Cserélje ki a tűlemezt.                                                                                                    |
| Az orsó területe nem tiszta.         | Távolítsa el a szálmaradványokat az orsó<br>területéről és csak olya eredeti PFAFF orsót<br>használjon, amely ehhez a modellhez<br>szükséges. |
| Az alsó szál nem jól van felorsózva. | Orsózzon újra.                                                                                                    |

| Egyenetlen öltések a varratban          |                                                 |
|-----------------------------------------|-------------------------------------------------|
| A szálfeszítés elállítódott.            | Ellenőrizze a szálfeszítést és a befűzési utat. |
| A cérna túl vastag, csomós vagy száraz. | Cseréljen cérnát.                               |
| Az alsó szál nem egyenletesen van       | Ellenőrizze az alsó szál felorsózását.          |
| felorsózva.                             |                                                 |
| Nem megfelelő tűt használ.              | Tegyen be megfelelő tűt az útmutató 2.          |
|                                         | fejezetében leírtak szerint.                    |

| A varrógép nem, vagy egyenetlenül továbbít |                                            |  |  |  |  |  |  |
|--------------------------------------------|--------------------------------------------|--|--|--|--|--|--|
| A varrógép nem jól van befűzve.            | Ellenőrizze a varrógép befűzését.          |  |  |  |  |  |  |
| Az anyagtovábbító fogai között             | Távolítsa el a tűlemezt és tisztítsa ki az |  |  |  |  |  |  |
| szálmaradványok halmozódtak fel.           | anyagtovábbítót az ecsettel.               |  |  |  |  |  |  |

## Tartassa karban varrógépét rendszeresen Pfaff szakkereskedőjével!

Ha a varrási zavarokat a fenti útmutatások segítségével sem tudja elhárítani, akkor vegye fel a kapcsolatot szakkereskedőjével. Amennyiben speciális problémáról van szó nagy segítséget jelent, ha a hibát varráspróbán is megmutatja. A varratpróba többnyire sokkal kifejezőbb, mint a szóban történő felvázolás.

#### Idegen cégektől származó alkatrészek és tartozékok

A varrógépre vonatkozó garancia nem érvényes olyan hibákra vagy károkra, melyeket idegen cégektől származó alkatrészek és tartozékok használata okozott.

Fenntartjuk jogunkat a varrógép felszereltségének és tartozékválasztékának változtatására előzetes bejelentés nélkül éppúgy, mint a varrógép formájának megváltoztatására.

## Szellemi tulajdon

Jelen termék szabadalmi védelme a gép alján egy címkén látható. PFAFF, EXPRESSION, QUILT EXPRESSION és IDT (kép) bejegyzett árujegyek, melyek a VSM Group AB tulajdonát képezik.